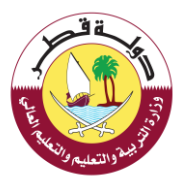

# بدليل المستخدم لنظام الخدمات الإضافية لتسجيل ونقل الطلبة بالمدارس الحكومية

الخدمات الإضافية لتسجيل ونقل الطلبة بالمدارس الحكومية :

طلب الموافقة على القبول من الحد الأعلى لسن القبول:

لطلب الموافقة علي القبول من الحد الأعلى لسن القبول يرجي اتباع الخطوات التالية:

أ- اختيار "طلب الموافقة علي القبول من الحد الأعلى لسن القبول" من قائمة "خدمات التسجيل"

| @ <b></b> •  | بوابة خدمات الجمهور                                                                       | - حجم النص - +   💿                                                                                        |
|--------------|-------------------------------------------------------------------------------------------|----------------------------------------------------------------------------------------------------|
| تستخدام      | الصفحة الرئيسية + الخدمات الإلخترونية + الأستلة الشائعة + أدلة الا                        | وزارة التربية والتعليم والتعليم العالى<br>Ministry of Education and Higher Education                      |
|              | جيل ونقل الطلبة في المدارس الحكومية<br>ب <sub>هديس تحويمه</sub>                           | الخدمات الإضافية لتنبير<br>سمد فرسيه > الدمان الرمانية السول ومل المانة م                                 |
|              | قل الطلبة بالمدارس الحكومية                                                               | طلب خدمات إضافية لتسجيل ونا                                                                               |
|              | <ul> <li>خدمات النقل</li> <li>الطابات الأخري</li> </ul>                                   | <ul> <li>خدمات التسجيل</li> <li>طلب الموامقة على الفبول</li> <li>من الحد الأعلى نس الفبول</li> </ul>      |
|              |                                                                                           | ب- ادخال البيانات التالية:                                                                                |
|              |                                                                                           |                                                                                                    |
| ي t-mineer - | بواية خدمات الجمهور<br>الصفحة الرئيسية + الخدمان الإنكارونية + الأستنة الشائعة + أدلة الا | حج الفن - + + (ی)<br>وزارة الترپية والتعليم والتعليم العالی<br>Ministry of Education and Higher Education |
|              | المدارس الحكومية                                                                          | التسجيل الإلكتروني في<br>سمده بيسيه > السجل ليخاوني في المدارس الحكومية                                   |
|              | على زر التالي                                                                             | قم بإدخال البيانات المطلوبة عن الطالب ثم إضغط                                                             |
|              | لرقم الشخصي للطالب                                                                        | الرقم الشخصي للطالب                                                                                       |
|              | 2022-11-21                                                                                | تاريخ إنتهاء البطافة الشخصية أو الإقامة                                                                   |
|              | 💌 اب                                                                                      | علاقة ولي الأمر بالطالب                                                                                   |
|              | 🝷 الأول                                                                                   | الصف                                                                                                    |
|              | رقم الكهرباء                                                                              | رقم الكورباء                                                                                              |
|              |                                                                                           | هل الأم قطرية أو أحد الوائدين من دول<br>مجنس التعاون الخنيجي? (لنظنية المقيمين) 🛛                         |
|              | القالي                                                                                    |                                                                                                    |
|              | Page <b>1</b> of <b>58</b>                                                                |                                                                                                    |

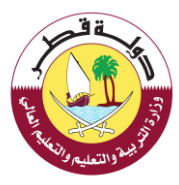

ج- تأكيد اختيار المدرسة:

|                                                                  | التسجيل الالكتروني للعام القادم<br>همده ارتسبه > الاسديل الاخاروني للعام القادم                        |
|------------------------------------------------------------------|----------------------------------------------------------------------------------------------------|
|                                                                  | الرقم الشخصي للطالب: [سم الطالب:<br>المدارس القريبة من منزلك مدرجة أدناه فيرجى إختيار مدرسة من القائمة |
| فلا مناعي فريطة<br>الجند الذي الذي الذي الذي الذي الذي الذي الذي | 8 القدس التموذجية للبنين                                                                               |
|                                                                  | المدرسة المخلارة:                                                                                      |
| البلدية<br>المنطقة<br>رقم الهائف<br>44042442 44042442 44042443   | كود المدرسة<br>11017<br>المدرسة                                                                        |
|                                                                  | مدير المدرسة<br><br>تأكيد الإختيار                                                                     |

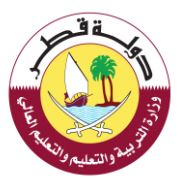

### د- تحميل المستندات التالية :

| ليبد ا                 | الرقم الشخصي للطا   |
|------------------------|---------------------|
|                        | إسم الطالب:         |
| سمية الابتدائية للبنات | المدرسة المختارة: • |
| لاهر تحمیل             | شهادة جهة عمل ولي ا |
| تحميل                  | إفادة الكهرباء      |
| icoul                  | شهادة فيلاد الطالب  |

هـ - اعتماد الطلب

|        | ـ ققـ    |     |
|--------|----------|-----|
| ({     |          | - T |
| £.     |          | × 3 |
| 21/246 | 24       | 13  |
| 40     | والتعليم | 24  |

|                                   | يرجى مراجعة البيانات التي قمت بإدخانها ثم إعتماد التسجيل                |
|-----------------------------------|-------------------------------------------------------------------------|
|                                   | معلومات الطالب                                                          |
| إسم الظائب                        | الرقم الشخصي للطالب                                                     |
| تاريخ الميلاد                     | النوع                                                                   |
| 14/09/2013                        | دخر<br>الصف                                                             |
|                                   | ועפט                                                                    |
|                                   | معلومات ولى الأمر                                                       |
| إسم ولي الأمر                     | الرقم الشخصي لولي الأمر                                                 |
| جهة العمل                         | رقم الخهرياء                                                            |
| حکومه/ وزاره انعدل<br>رقم الهالف  | البريد الالكتروني                                                       |
|                                   |                                                                         |
|                                   | معلومات المدرسة                                                         |
| المدرسة<br>الأحس النمونجية للبنين | كود المدرسة<br>11017                                                    |
|                                   | رقم الهائف<br>44042440 44042442 44042443                                |
|                                   | 🗆 أتعهد أنا ولي أمر الطائب بحبحة جميع البيانات التي ثم إدخانها من قبلي. |
| عرضة للمسائلة القانونية)          | (يرجى التأكد من صحة البيانات و في حالة تم ادخال بيانات غير صحيحة تكون   |
| تماد البيانات                     | ic)                                                                     |

بعد اعتماد بيانات الطلب ستظهر الرسالة التالية

| ×     | انتهت عملية تقديم الطلب                                                                                            |
|-------|----------------------------------------------------------------------------------------------------|
|       | انتهت عملية تقديم الطلب بنجاح<br>سيتم افانتكم بالرد بحد أقصمي ثلاثة أيام<br>مع تحيات وزارة التعليم والتعليم العالي |
| اغلاق |                                                                                                    |

وخلال لحظات سوف تصلك رسالة على هاتفك الجوال تغيد بأنه قد تمت عملية تقديم طلب الموافقة من الحد الأعلى لسن القبول للطالب بنجاح

تم استلام طلب رقم <u>6965438</u> بشأن طلب الموافقة على القبول من الحد الأعلى لسن القبول للطالب

سيتم إفادتكم بالرد بحد أقصى خلال 3 أيام عمل مع تحيات وزارة التعليم والتعليم العالي

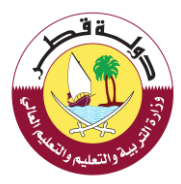

## الخدمات الاضافية لتسجيل ونقل الطلبة بالمدارس الحكومية :

2- طلب تسجيل طالب مستجد فى حال عدم توفر شاغر:

لطلب الموافقة علي طلب تسجيل طالب مستجد في حال عدم توفر شاغر يرجي اتباع الخطوات التالية:

ت- اختيار " طلب تسجيل طالب مستجد في حال عدم توفر شاغر " من قائمة "خدمات التسجيل"

| الصفحة الرئيسية + الخدمات الإلكترونية + الأستلة الشائعة + أدلة الاستخدام             | وزارة التربية والتعليم والتعليم العالي<br>Ministry of Education and Higher Education |
|--------------------------------------------------------------------------------------|--------------------------------------------------------------------------------------|
| ظافية لتسجيل ونقل الطلبة في المدارس الحكومية.<br>ممه سدن من سدس محرسه                | الخدمات ال<br>المفدة الؤسية > الدمات                                                 |
| افية لتسجيل ونقل الطلبة بالمدارس الحكومية                                            | طلب خدمات إخ                                                                         |
| ت التسجيل * خدمات النقل * الطلبات اللخري<br>ه على الفبول<br>الب مستجد في<br>شاعر<br> | کدما<br>طلب المواقة<br>من الحد الأعا<br>س حال عدم توف                                |

ث- ادخال البيانات التالية :

|             |                          |                                                 |                                                                                 | C L L L L L L L L L L L L L L L L L L L               |
|-------------|--------------------------|-------------------------------------------------|---------------------------------------------------------------------------------|-------------------------------------------------------|
| t-m.kheor 🔫 |                          | بوابة خدمات الجمهور                             |                                                                                 | حجم النص - +   💿                                      |
|             | الشائعة 👻 أدلة الاستخدام | الصفحة الرئيسية + الخدمات الإلكترونية + الأستلة | و التعليم العالي<br>Ministry of Educa                                           | وزارة التربية والتعليم و<br>tion and Higher Education |
|             |                          | ب المدارس الحكومية<br>•                         | التسجيل الإلكتروني في<br>المفة الإسرة > السدرة الإكاروني في المدارس الدكومة     |                                                       |
|             |                          | ظ على زر التالي                                 | قم بإدخال البيانات المطلوبة عن الطالب ثم إضغ                                    |                                                       |
|             |                          | الرقم الشخصي للطالب                             | الرفم الشخصي للطالب                                                             |                                                       |
|             |                          | 2022-11-21                                      | تاريخ إنتهاء البطاقة الشخصية أو الإقامة                                         |                                                       |
|             |                          | 🔫 اب                                            | علاقة ولي الأمر بالطالب                                                         |                                                       |
|             |                          | · • • • • • • • • • • • • • • • • • • •         | الصف                                                                            |                                                       |
|             |                          | رقم الخهرباء                                    | رقم الكهرباء                                                                    |                                                       |
|             |                          |                                                 | هل الأم فطرية أو أحد الوائدين من ذول<br>مجلس التعاون الخليجي? (للطلبة المقيمين) |                                                       |
|             |                          | التالي                                          |                                                                                 |                                                       |

ج – في حال عدم توفر شاغر بالمدارس يرجي الضغط علي " طلب تسجيل في حال عدم توفر شاغر" امام المدرسة التي تود تسجيل الطالب بها

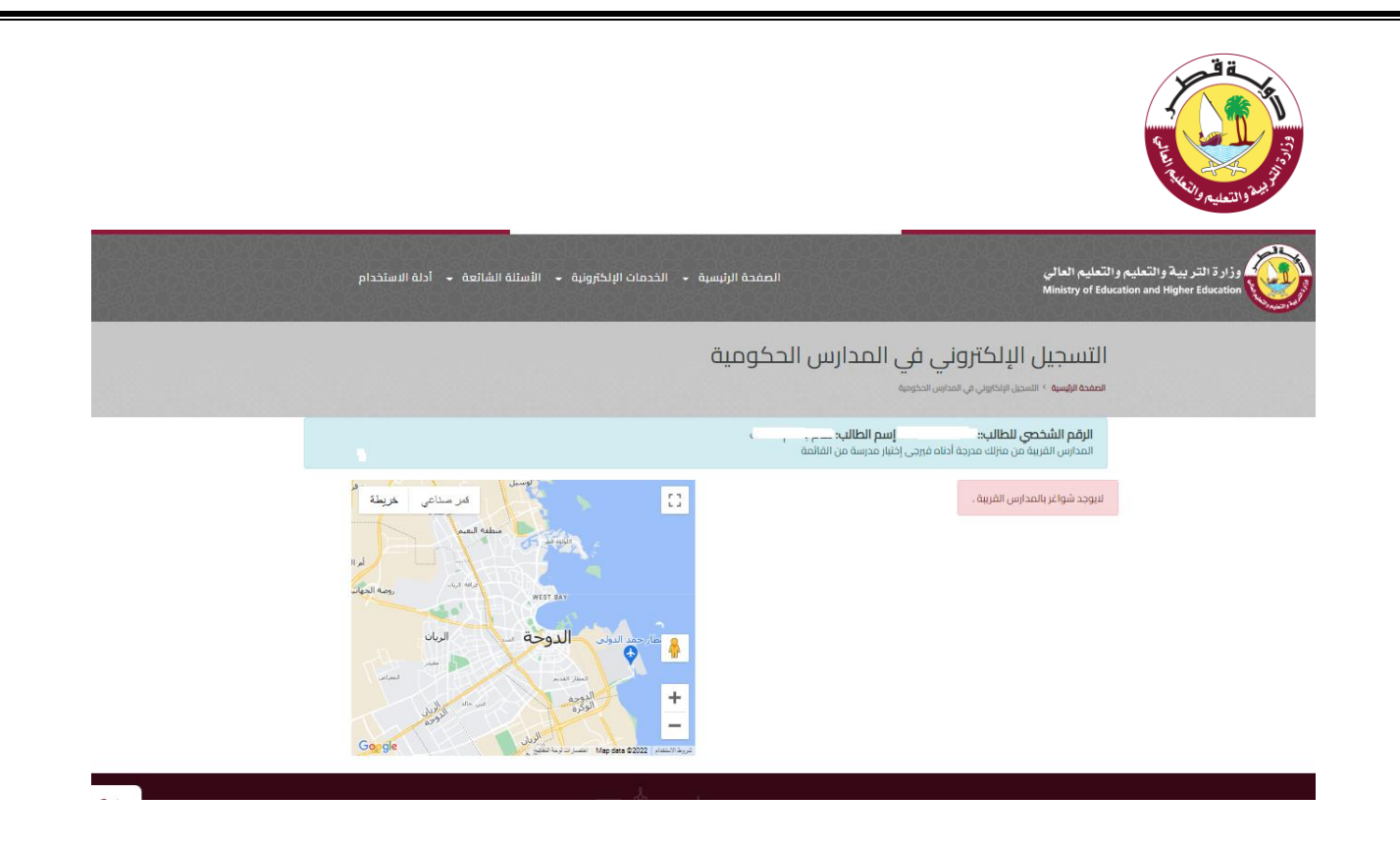

د- تحميل المستندات التالية

|         | <b>B</b> ä     |
|---------|----------------|
| 4       | # J            |
| Q_      | 3              |
| AL REAL | A S            |
| ا وال   | فبيله والتعليه |

|                    |                    |                            | C                     | الرقم الشخصي للطالب:: {                            |
|--------------------|--------------------|----------------------------|-----------------------|----------------------------------------------------|
|                    |                    |                            |                       | إسم الطالب:                                        |
|                    |                    |                            | الابتدائية للبنات     | المدرسة المختارة:: سمية                            |
| aaa ada a ga Oluun | ىن بان سىد مىسىي ت | ىت يىنى زر اسانى عم<br>يىل | נגעט ען ובניי<br>זבמי | ير دى رقع السفاد السمير<br>شهادة جهة عمل ولي الأمر |
|                    |                    | يل                         | تحمر                  | فادة الكهرباء                                      |
|                    |                    | a la                       | 00I                   | شهادة فيلاد الطالب                                 |

هـ - اعتماد الطلب

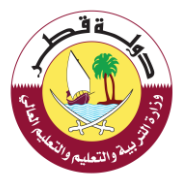

| لتسجيل | ثم إعتماد ا | قمت بإنخالها | البيانات التي | يرجى مراجعة |
|--------|-------------|--------------|---------------|-------------|
|--------|-------------|--------------|---------------|-------------|

|          | معلىمات الطالب    |
|----------|-------------------|
| يسو ال   | الرقم الشقصي للطا |
| تاريخ ال | القو              |
| <u>د</u> | الص               |
|          | يب ال<br>يع<br>ف  |

|               | معلىمات ولي الأمر       |
|---------------|-------------------------|
| إسم ولي الأمر | الرقم الشخصي لولي الأمر |
| جهة العدل     | رقم الكهرياء            |
| رقم الهاتف    | اليريد الالكتروني       |
|               |                         |

| المدرسة | معلىمات |
|---------|---------|
|---------|---------|

|--|

| 150 | Charles. |
|-----|----------|
| -   | - Same   |

| طلب تسجيل طالب مستجد في حال عدم توفن شاغر, طلب تسجيل طالب مستجد في | توع الطلب |
|--------------------------------------------------------------------|-----------|
| حال عدم توفَّن شاغر                                                |           |

المستندات المضافّة ( بقدة الكورياء / أي عند الايجل) كتاب خطي موقع من قبل ولي الأمر مع صورة الطقة الشتصية)

اسم المدرسة

🗷 أتعهد أنا ولي أمر الطالب بصبحة جميع البيانات التي تم إنخالها من قبلي.

(يرجى التأكد من صحة البيانات و في حالة تم ادخال بيانات غير صحيحة تكون عرضة للمسائلة القانونية)

إعتماد البياتات

#### بعد اعتماد بيانات الطلب ستظهر الرسالة التالية

| انتیت عملیة تقدیم الطلب بنجاح<br>سیتم افائنکم بالرد بحد أقصی ثلاثة أیام<br>مع تحیات وزارة التطیم والتطیم العالی<br>اغلاق | ×     | انتهت عملية تقديم الطلب                                                                                            |
|----------------------------------------------------------------------------------------------------|-------|----------------------------------------------------------------------------------------------------|
| اغلاق                                                                                                    |       | انتيت عملية تقديم العللب بنجاح<br>سيتم افانتكم بالرد بحد أقصى ثلاثة أيام<br>مع تحيات وزارة التعليم والتعليم العالي |
|                                                                                                    | اغلاق |                                                                                                    |

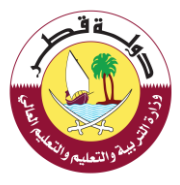

وخلال لحظات سوف تصلك رسالة على هاتفك الجوال تفيد بأنه قد تمت عملية تقديم طلب تسجيل طالب مستجد في حال عدم توفر شاغر للطالب بنجاح

تم استلام طلب رقم بشأن طلب تسجيل طالب مستجد في حال عدم توفر شاغر, طلب تسجيل طالب مستجد في حال عدم توفر شاغر للطالب سيتم إفادتكم بالرد بحد أقصى خلال 3 أيام عمل مع تحيات وزارة التعليم والتعليم العالى

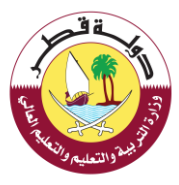

## الخدمات الاضافية لتسجيل ونقل الطلبة بالمدارس الحكومية :

3- طلب تسجيل خارج النطاق الجغرافي لسكن ولى الامر:

لطلب الموافقة علي تسجيل خارج النطاق الجغرافي لسكن ولي الامر يرجي اتباع الخطوات التالية:

ج- اختيار " طلب تسجيل خارج النطاق الجغرافي لسكن ولي الامر " من قائمة "خدمات التسجيل"

| لشائعة - أدلة الاستخدام | الصفحة الرئيسية + الخدمات الإلكترونية + الأسللة ا                                                        | وزارة التربية والتعليم والتعليم العالى<br>Ministry of Education and Higher Education                                                                                                    |
|-------------------------|----------------------------------------------------------------------------------------------------|----------------------------------------------------------------------------------------------------|
|                         | سجيل ونقل الطلبة في المدارس الحكومية<br>مرمدس الحمومة                                                    | الخدمات الإضافية لتد<br>تممد الإسرة > تدماد الإمانية السي وقل الغا                                                                                                    |
|                         | ونقل الطلبة بالمدارس الحكومية                                                                            | طلب خدمات إضافية لتسجيل و                                                                                                    |
|                         | <ul> <li>خدمات النقل</li> <li>الطلبات الأخري</li> <li>April 2022 13</li> <li>تاريخ لفجم الطلب</li> </ul> | <ul> <li>خدمات التسجیل</li> <li>طلب الموافقة على القبول</li> <li>من الحد الأعلى سن القبول</li> <li>طلب تسجيل طالب مستجد في</li> <li>حال عدم تومر شاغر</li> <li>طلب نسجيل خارج الاطاق</li> <li>الجغرافي نسكن ولى الأمر</li> </ul> |
|                         | ي التالي:                                                                                                | <ul> <li> ادخال البيانات التالية ثم الضغط عل</li> </ul>                                                                                                    |
| ( t-m.khear ▼           | بوابة خدمات الجمهور                                                                                      | ديم النص - +   (©)                                                                                                    |
| لشائعة + أدلة الاستخدام | الصفحة الرئيسية + الخدمات الإلكارونية + الأسللة ا                                                        | وزارة التربية والتعليم والتعليم العالي<br>Ministry of Education and Higher Education                                                                                                    |
|                         | ي المدارس الحكومية<br>«                                                                                  | التسجيل الإلكتروني في<br>الممد الإسب - السمل الكتري مي المدرس المخود                                                                                                    |
|                         | فط على إز الثالي                                                                                         | قم بإدخال البيانات المطلوبة عن الطالب ثم إض                                                                                                    |
|                         | الرقم الشخصي للطالب                                                                                      | الرقم الشخصي للطالب                                                                                                    |
|                         | 2022-11-21                                                                                               | ناريخ إنتهاء البطاقة الشخصية أو الإقامة                                                                                                    |
|                         | • اب                                                                                                    | عنتقة ولي الأمر بالطالب                                                                                                    |
|                         | التول                                                                                                    | رقى الخبرياء                                                                                                    |
|                         |                                                                                                    | هن اللَّم فطرية أو أحد الوالدين من دول<br>مجلس التعاون الخليمي (الطلية المقيمين)                                                                                                    |
|                         | التالي                                                                                                   |                                                                                                    |
|                         | Page <b>12</b> of <b>58</b>                                                                              |                                                                                                    |

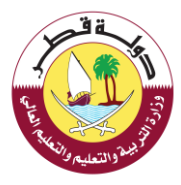

ج- اضافة المدرسة المراد التسجيل بها خارج النطاق الجغرافي طبقا لجنس ومرحلة الطالب ثم تأكيد الاختيار كما هو مبين أدناه

|                           | ار وی انتشاری کنانی، پیر فلایی،<br>افتار بر افزیار برای مرحله انتخاص بر نقار بر برای محمد |
|---------------------------|-------------------------------------------------------------------------------------------|
| الرستر وط                 | day bir you a                                                                             |
|                           | مە تىرىدىنە رەمىلغىن<br>مەرىدىنە رەمىلغىن                                                 |
| Con gik                   |                                                                                           |
|                           | فمرسة فترع يعترها                                                                         |
|                           |                                                                                           |
| فيسية التدار              | م، <i>سر</i> ت 21009                                                                      |
| المين التدر.<br>434 أنفيت | فور اسرات 2000<br>المورسة الاندان الارداراد الاعتياناتين                                  |

د- رفع المستندات التالية ثم الضغط علي التالي :

| Comparison                                                                                          | 1 a Francisco Alexandre Alexandre Alexan |
|----------------------------------------------------------------------------------------------------|----------------------------------------------------------------------------------------------------|
| التسجيل الإلكتروني في المدارس الحكومية<br>الممدة الإلسية > الاسديل الإكثروني في المدارس الحكومية    |                                                                                                    |
| الرقم الشخصي للطالب: الــــــــــــــــــــــــــــــــــــ                                         |                                                                                                    |
| يرجى رفع الملفات المطلوبة أدناه ثم الضغط على زر التالي علما بأن الحد الاقصي للملفات هو 4 ميجا بايت. |                                                                                                    |
| شهادة جهة عمل ولي الأمر<br>تحميل                                                                    |                                                                                                    |
| إفادة الكهرباء                                                                                      |                                                                                                    |
| شهادة فبلاد الطالب<br>تحميل                                                                         |                                                                                                    |
| التالي                                                                                              |                                                                                                    |
| في حال عدم وجود افادة الكهرباء يرجي الضغط على الرابط التالي                                         |                                                                                                    |

هـ - اعتماد البيانات كما هو موضوع أدناه

| عقر                                                                                                    |
|----------------------------------------------------------------------------------------------------|
|                                                                                                    |
| 2 walk 3                                                                                                    |
| The state of the state of the s |
| التعليم والتعليم وال                                                                                                    |

يرجى مراجعة البيانات التي قمت بإنخالها ثم إعتماد التسجيل

|                                          |                  |                                                                   | معلومات الطالب                       |
|------------------------------------------|------------------|-------------------------------------------------------------------|--------------------------------------|
| نب                                       | إسم الطالد       |                                                                   | الرقم الشقصي للطالب                  |
| 20                                       | تاريخ الميلا     |                                                                   | التوع                                |
|                                          |                  |                                                                   | الصف                                 |
|                                          |                  |                                                                   |                                      |
|                                          |                  |                                                                   | معلدهات والدر الأمر                  |
|                                          |                  |                                                                   | 0. s. 6.0 0                          |
|                                          | إسم ولي الأمر    |                                                                   | الرقم الشقصي لولي الأمر              |
|                                          | جهة العمل        |                                                                   | رقم الكهرياء                         |
|                                          | رقم الهاتف       |                                                                   | البريد الألكتريةي                    |
|                                          |                  |                                                                   |                                      |
|                                          |                  |                                                                   |                                      |
|                                          |                  |                                                                   | مطومات المدرسة                       |
|                                          | اسم المدرب       |                                                                   | کود المدرسة                          |
|                                          |                  |                                                                   |                                      |
|                                          |                  |                                                                   |                                      |
|                                          |                  |                                                                   | معلىمات الطلب                        |
| الله ( إقادة الكهرياء / أن تقد الايجار ) | المستندات المضاف | طلب تسجيل خارج النطاق الجغرافي لسكن ولى الأمر                     | توع الطلب                            |
|                                          |                  |                                                                   |                                      |
|                                          |                  |                                                                   |                                      |
|                                          |                  | ر السانات التي تم ادخالها من قبلي                                 | 🔲 أتعبد أنا ولى أمر الطالب بصبحة حمد |
|                                          |                  |                                                                   |                                      |
|                                          |                  |                                                                   |                                      |
|                                          |                  | و في حالة تم ادخال بيانات غير صحيحة تكون عرضة للمسائلة القانونية) | (يرجى التأكد من صحة البيانات         |
|                                          |                  | اصد الدتت                                                         |                                      |

### بعد اعتماد بيانات الطلب ستظهر الرسالة التالية :

| ×     | انتهت عملية تقديم الطلب                                                                                    |
|-------|----------------------------------------------------------------------------------------------------|
|       | انتهت عملية تقديم الطلب بنجاح<br>سيتم افائتكم بالرد بحد أقصمي ثلاثة أيام<br>مع تحيات وزارة التعليم والتعلي |
| اغلاق |                                                                                                    |
|       |                                                                                                    |

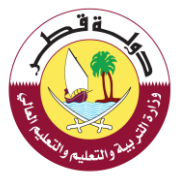

وخلال لحظات سوف تصلك رسالة على هاتفك الجوال تفيد بأنه قد تمت عملية تقديم طلب تسجيل خارج النطاق الجغرافي لسكن ولي أمر للطالب بنجاح

> تم استلام طلب رقم طلب تسجيل خارج النطاق الجغرافي لسكن ولي الأمر للطالب

سيتم إفادتكم بالرد بحد أقصى خلال 3 أيام عمل مع تحيات وزارة التعليم والتعليم العالى

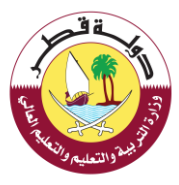

## الخدمات الاضافية لتسجيل ونقل الطلبة بالمدارس الحكومية :

4- طلب تعريف برقم الكهرباء:

لطلب الموافقة علي تعريف رقم الكهرباء يرجي اتباع الخطوات التالية:

خـ اختيار "-" طلب تعريف برقم الكهرباء " من خدمات التسجيل كما هو موضح أدناه

| العالي<br>Ministry أن المالي من المنابعة المنابعة المنابعة الفلكترونية ما الأسللة الشائعة مادة الاستخدام<br>Ministry | وزارة التربية والتعليم والتعليم<br>of Education and Higher Education |
|----------------------------------------------------------------------------------------------------|----------------------------------------------------------------------|
| حمات الإضافية لتسجيل ونقل الطلبة في المدارس الحكومية<br>الإساء الاسام وماراتها في المدارس الخرمية                    | الذ                                                                  |
| ، خدمات إضافية لتسجيل ونقل الطلبة بالمدارس الحكومية                                                                  | طلب                                                                  |
| ▪ خدمات الأسجيل   ■ خدمات النقل   ■ الطلبات الأخري                                                                   |                                                                      |
| طنه الموافقة على القبول<br>من الحد الأعلى ليمن القبول<br>طلب تسجيل طالب مستجد في<br>حال حجو الموني الأن              |                                                                      |
| حت مـ مـ مـ مـ مـ مـ مـ مـ مـ مـ مـ مـ مـ                                                                            | 101                                                                  |

#### د- ادخال البيانات التالية

| t-m.kheor 👻 | بوابة خدمات الجمهور                                                      | ديم النص - +   ©                                                                     |
|-------------|--------------------------------------------------------------------------|--------------------------------------------------------------------------------------|
|             | الصفحة الرئيسية + الخدمات الإلكارونية + الأسللة الشائعة + أدلة الاستخدام | وزارة التربية والتعليم والتعليم العالى<br>Ministry of Education and Higher Education |
|             | ر المدارس الحكومية<br>•                                                  | التسجيل الإلكتروني في<br>سمده هميه > السول البناون من المدارس المخوم                 |
|             | ع على (ز القالي                                                          | قم بإدخال البيانات المطلوبة عن الطالب ثم إضغ                                         |
|             | الرقم الشخصي للطالب                                                      | الرقم الشخصي للطالب                                                                  |
|             | 2022-11-21                                                               | تاريح إنتهاء البطاقة الشخصية أو الإقامة                                              |
|             | اب 🗧                                                                     | علاقة ولي الأمر بالطالب                                                              |
|             | ▼ الئول                                                                  | الصف                                                                                 |
|             | رقم الخورباء                                                             | رقح الكورباء                                                                         |
|             |                                                                          | هل اللَّم قطيبة أو أحد الوالدين من دول<br>مجلس التعاون الخليجي? (الطلية المقيمين)    |
|             | التالي                                                                   |                                                                                      |
|             |                                                                          |                                                                                      |
|             |                                                                          |                                                                                      |
|             | Page <b>17</b> of <b>58</b>                                              |                                                                                      |

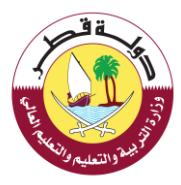

في حال ظهور رسالة تحذيرية من النظام تفيد بأن رقم الكهرباء غير معرف يرجي البحث برقم اللوحة ازرقاء كما هو موضوح أدناه

وفي حال ان رقم اللوحة الزرقاء غير معرف ايضا يقوم المستخدم بادخال المدرسة القريبة منه مع اعتبار الجنس والمرحلة الصفية للطالب كما هو موضح ادناه

| م العالي<br>الصفحة الرئيسية – الخدمات الإلكترونية – الأستلة الشائعة – أدلة الاستخدام<br>Ministry | رزار 3 التربية والتعليم والتعليم<br>of Education and Higher Education |
|--------------------------------------------------------------------------------------------------|-----------------------------------------------------------------------|
| سجيل الإلكتروني في المدارس الحكومية<br>«همه» «سمن «ندون م سدر» تحدمه                             | التر                                                                  |
| إ بإدخال البيانات المطاوبة عن الطالب ثم إضغط على زر التالي                                       | nā                                                                    |
| لشخصي للطالب 31676000622                                                                         | الرقع                                                                 |
| تهاء المخصية أو الإقامة 2022-11-21                                                               | تاريخ إن                                                              |
| ولي الأمر بالطالب                                                                                | علاقة                                                                 |
| 🝷 انلول                                                                                          | الصف                                                                  |
| نتوان 👻 اللوحة الزرقاء                                                                           | نوع الد                                                               |
| الترقاء 802 والشاع 802 الشاع                                                                     | اللوحة                                                                |
| م قطرية أو احد الولادين من دول<br>، التعاون انخليجي؟ (الطلية المقيمين)                           | هل الأ<br>مجلس                                                        |
| التالي                                                                                           |                                                                       |
| اضافة الطلب عليها يرجي تأكيد الاختيار كما هو موضح ادناه                                          | بعد اضافة المدرسة المراد                                              |
| Page <b>18</b> of <b>58</b>                                                                      |                                                                       |

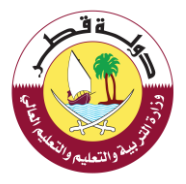

|                                   |                       | يند الطلب<br>عن إحيار مزردا من الذلية | والمصفى للطبير<br>ومراكزها من ملائة الرجا الماداني |
|-----------------------------------|-----------------------|---------------------------------------|----------------------------------------------------|
| البرستاني هيطا<br>معاليد<br>المان |                       | بالانبرا                              | بعه الدرتم ود                                      |
| HOUSTRIAL AREA                    | • comparts<br>+<br>-  |                                       |                                                    |
|                                   |                       |                                       | رسا الفرغة بغليارها                                |
| فين ا                             | ψ                     | 18349                                 | فيد تعربنا                                         |
| 85                                | lace                  | عادين المدائر فادية الدين             | العرمة                                             |
| 44545209                          | راد تهما              | سن بسرد سرد السرد                     | مو تعربنا                                          |
|                                   | and the second second |                                       |                                                    |

تحميل المستندات ثم الضغط علي التالي كما هو موضح أدناه:

|                                     | الصفحة الرئيسية. > التسجيل الإنكاروني في المدارس الحكومية.                                          |
|-------------------------------------|----------------------------------------------------------------------------------------------------|
|                                     | الرقم الشخصي للطالب:: ا                                                                             |
|                                     | [سم الطائب:                                                                                         |
|                                     | المدرسة المختارة: سمية الابتدائية للبنات                                                            |
| الحد الاقصي للملفات هو 4 ميجا بابت. | يرجى رفع الملفات المطلوبة أدناه تم الضغط على زر التالي علما بأن<br>شهادة جهة عمل ولي الأفر<br>تحميل |
|                                     | إفادة الكهرباء                                                                                      |
|                                     | شهادة فبلاد الطالب                                                                                  |
|                                     | التالي                                                                                              |

Page **19** of **58** 

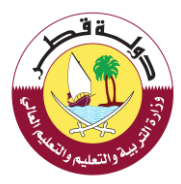

اعتماد البيانات كما هو موضوح أدناه :

|                                   | يرجى مراجعة البيانات التي قمت بإدخانها ثم إعتماد التسجيل               |
|-----------------------------------|------------------------------------------------------------------------|
|                                   | معلومات الطالب                                                         |
| إسم الطالب                        | الرقم الشخصي للطالب                                                    |
| تاریخ المیلاد<br>14/09/2013       | النوع<br>دخر                                                           |
|                                   | الصف<br>اللول                                                          |
|                                   | معلومات ولي الأمر                                                      |
| إسم ولي الأمر<br>· · · ·          | الرقم الشخصي لولي الأمر                                                |
| جهة العمل<br>حكومة/ وزارة العدل   | رقم الكهرياء                                                           |
| رقم المائف                        | البريد الالكثروني                                                      |
|                                   | معلومات المدرسة                                                        |
| المدرسة<br>القدس التمونجية للبنين | كود المدرسة<br>11017<br>رقم الهالف<br>44042442 44042445                |
|                                   | 🗆 أتعهد أنا ولي أمر الطالب بصحة جميع البيانات التي تم إدخانها من قبلي. |
| لة تكون عرضة للمسائلة القانونية)  | (يرجى التأكد من صحة البيانات و في حالة تم ادخال بيانات غير صحيد        |
| إعتماد البيانات                   |                                                                        |

بعد اعتماد بيانات الطلب ستظهر الرسالة التالية

|       | Contraction of the second second seco |
|-------|----------------------------------------------------------------------------------------------------|
| ×     | انتَهت عملية تقديم الطلب                                                                                                    |
|       | انتیت عملیة تقدیم الطلب بنجاح<br>سیتم افادتکم بالرد بحد أقصمي ثلاثة أيام<br>مع تحيات وزارة التعليم والتعليم العالي                                                                                                    |
| اغلاق |                                                                                                    |

وخلال لحظات سوف تصلك رسالة على هاتفك الجوال تغيد بأنه قد تمت عملية تقديم طلب تعريف برقم الكهرباء انتهت بنجاح

-----تم استلام طلب رقم 13220924 بشأن طلب تعريف برقم الكهرباء للطالب على : سيتم إفادتكم بالرد بحد أقصمي خلال 3 أيام عمل مع تحيات وزارة التربية والتعليم والتعليم العالى

الخدمات الإضافية لتسجيل ونقل الطلبة بالمدارس الحكومية :

5- طلب تسجيل طالب شقيق:

لطلب الموافقة على تسجيل طالب شقيق يرجى اتباع الخطوات التالية:

ذ- اختيار "طلب تسجيل طالب شقيق " من خدمات التسجيل كما هو موضح أدناه

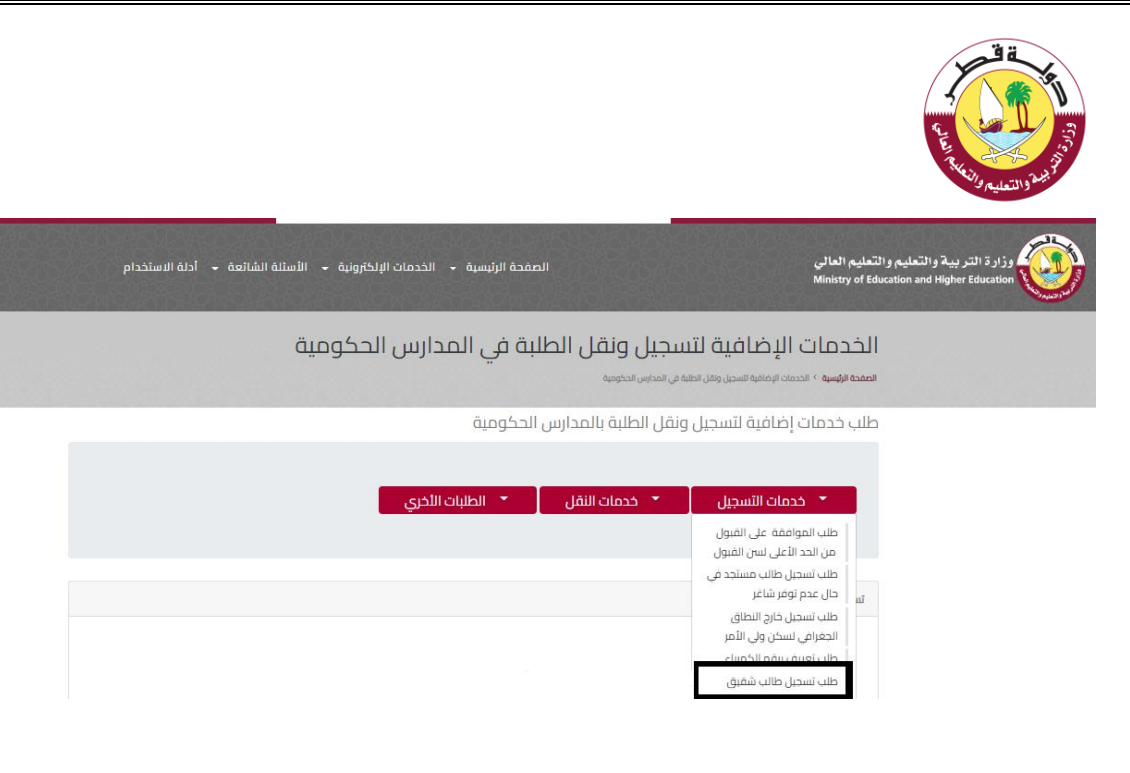

ر- ادخال البيانات ثم الضغط علي التالي كما هو موضح أدناه:

| 🕥 t-m.kheor 👻 | بوابة خدمات الجمهور                                                      | حجم النص - +     💿                                                                   |
|---------------|--------------------------------------------------------------------------|--------------------------------------------------------------------------------------|
|               | الصفحة الرئيسية + الخدمات الإلكارونية + الأسللة الشائعة + أدلة الاستخدام | وزارة التربية والتعليم والتعليم العالي<br>Ministry of Education and Higher Education |
|               | المدارس الحكومية                                                         | التسجيل الإلكتروني في<br>سمده فيسية > السمل ليكترين في المدرس المخورية               |
|               | على زر التالي                                                            | قم بإدخال البيانات المطلوبة عن الطالب ثم إضغط                                        |
|               | الرقم الشخصي للطالب                                                      | الزقم الشخصي للطالب                                                                  |
|               | 2022-11-21                                                               | تاريخ إنتهاء البطاقة الشخصية أو الإقامة                                              |
|               | • اب                                                                     | علاقة ولي الأمر بالطائب                                                              |
|               | 👻 اللول                                                                  | الصف                                                                                 |
|               | رقم الكورباء                                                             | رقم الكهرباء                                                                         |
|               |                                                                          | هل الأم فطرية أو أحد الوالدين من دول<br>مجلس التعاون الخليجي? (للطلية المقيمين)      |
|               | القالي 🚽                                                                 |                                                                                      |

ج- اضافة الرقم الشخصي للطالب الشقيق (المسجل في الحد المدارس الحكومية ) ثم الضغط علي بحث

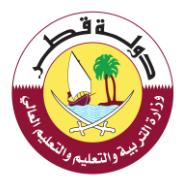

|                   | ار او الملحي تعليم. يبدر الملحي<br>المارين الارينة من ماذ كام من مارينا مارينا الماريني المليز مارينة من المليز<br> |
|-------------------|----------------------------------------------------------------------------------------------------|
| D 💦 کې درستې مېند | ىد بەرىتو                                                                                                    |
| E AND ST          | وم سنس منبي الرار مسر منز                                                                                           |
|                   |                                                                                                    |
| المرجع الدوجو     |                                                                                                    |
| 4.4               |                                                                                                    |
| ANA 3754 A ANA    |                                                                                                    |

د- بعد الضغط علي "بحث" ستظهر المدرسة المقيد بها الشقيق يرجي الضغط علي "تأكيد الاختيار" كما هو موضوح أدناه

|                                                                                                    | المترير الريابر مركا لذاليم يعير مرداير التدا                       |
|----------------------------------------------------------------------------------------------------|---------------------------------------------------------------------|
| Aligit general di serie de la constanti a constanti a | ىلى ناەدىكى<br>رى تىسرىچىن<br>سرىيا مىچچە ھەنى - سەر ناشرى قاياتلىن |
|                                                                                                    | المريدة التي كارتقورها                                              |
| فلية فرد                                                                                                    | غوه فنترسة (10)(1                                                   |
| 10 March 10                                                                                                    | السرسة المعدين محردت الثرية كنين                                    |
| 44307624 - 445 (0584                                                                                                    | حور فحرمة المدمدان فيروعه للجدو                                     |

لاستكمال الطلب يرجي تحميل المستندات التالية ثم الضغط علي التالي كما هو موضح أدناه

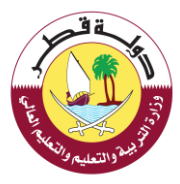

| الرقم استخطي مصانبه ا                    |  |
|------------------------------------------|--|
| إسم الظالب:                              |  |
| المحرسة المختارة: سمية الابتدائية للبنات |  |
| قادة جمة عمل ولي الأمر.<br><b>تحميل</b>  |  |
| دة الكهرباء                              |  |
| site other tells                         |  |

مراجعة البيانات واعتماد الطلب كما هو موضح أدناه

|                                                                                |                   | يرجى مراجعة البيانات التي قمت بإنخالها ثم إعتدلا التسجيل                                       |
|--------------------------------------------------------------------------------|-------------------|------------------------------------------------------------------------------------------------|
|                                                                                |                   | مغرمات الطالب                                                                                  |
|                                                                                | إسم الطالب        | الرقم الشخصي للطالب                                                                            |
|                                                                                | تاريخ الميلاد     | التوع .                                                                                        |
|                                                                                |                   | الصف                                                                                           |
|                                                                                |                   |                                                                                                |
|                                                                                |                   | مطومات ولي الأمر                                                                               |
|                                                                                | إسمم ولي الأمر    | الرقم الشنقصي لولي الأمر                                                                       |
|                                                                                | جهة العمل         | رقم الكهرياء                                                                                   |
|                                                                                | رقم الهاتف        | البريد الالكتريةي                                                                              |
|                                                                                |                   |                                                                                                |
|                                                                                |                   | مطومات المدرسة                                                                                 |
|                                                                                | اسم المدرسة       | كويد المدرسية                                                                                  |
|                                                                                |                   |                                                                                                |
|                                                                                |                   | مغزيمات الطلب                                                                                  |
| (فادة الكبرياء / أو عند الايمل لل ليطفة الشنصية للطلب لل البطفة الشنمية للشغل) | المستندات المضافة | توع الطلب                                                                                      |
|                                                                                |                   |                                                                                                |
|                                                                                |                   | 😿 أتحيد أنا ولى أمر الطالب بصبحة جميع البيانات التي تم إنخالها من قبلي.                        |
|                                                                                |                   | (يرجى التأكد من صحة البيانات و في حالة تم ادخال بيانات غير صحيحة تكون عرضة للمسائلة القانونية) |
|                                                                                |                   | إحماد البيقات                                                                                  |

#### بعد اعتماد بيانات الطلب ستظهر الرسالة التالية

| ×     | انتهت عملية تقديم الطلب                                                                                            |
|-------|----------------------------------------------------------------------------------------------------|
|       | انتهت عملية تقديم الطلب بنجاح<br>سيتم افانتكم بالرد بحد أقصىي ثلاثة أيام<br>مع تحيات وزارة التعليم والتعليم العالى |
| اغلاق |                                                                                                    |
|       |                                                                                                    |

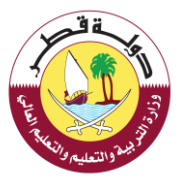

وخلال لحظات سوف تصلك رسالة على هاتفك الجوال تفيد بأنه قد تمت عملية تقديم طلب تسجيل طالب شقيق بنجاح

مع استلام طلب رقم 13220785 بشأن طلب تسجيل للطالب شقيق سيتم إفادتكم بالرد بحد أقصمي خلال 3 أيام عمل مع تحيات وزارة التعليم والتعليم العالي

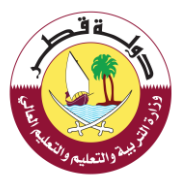

الخدمات الاضافية لتسجيل ونقل الطلبة بالمدارس الحكومية :

6- طلب نقل من مدرسة حكومية الى مدرسة حكومية أخرى فى حال عدم توفر شاغر:

لطلب الموافقة علي "طلب نقل من مدرسة حكومية الي مدرسة حكومية أخري في حال عدم توفر شاغر" يرجي اتباع الخطوات التالية:

ز- اختيار "طلب نقل من مدرسة حكومية الي مدرسة حكومية أخري في حال عدم توفر شاغر " من خدمات النقل كما هو موضح أدناه

| الصفحة الرئيسية. • الخدمات الإلخترونية. • الأستلة الشائعة. • أدلة الاستخدام | وزارة التربية والتعليم والتعليم العالى<br>Ministry of Education and Higher Education                                  |
|-----------------------------------------------------------------------------|----------------------------------------------------------------------------------------------------|
| الطلبة في المدارس الحكومية                                                  | الخدمات الإضافية لتسجيل ونقل<br>المعة الإسب > الدمان المانية السمل وقل العلم في الماس الحقومة                         |
| دارس الحكومية                                                               | طلب خدمات إضافية لتسجيل ونقل الطلبة بالم                                                                              |
| غل 🔹 الطلبات الأخري<br>ل عدم                                                | خدمات التسجيل خدمات النه<br>ظنينفل من مدرسة<br>حكومة إلى مدرسة<br>حكومة إلى مدرسة<br>تشجيل 1 (يقم المعاملة : 1322092) |

س- اختيار الطالب المراد نقله الي مدرسة حكومية أخري من قائمة الطلاب المسجلين بالمدارس الحكومية

| 🕖 t-m.kheor 👻 | بوابة خدمات الجمهور                                                      | حجم النص - +   💿                                                                     |
|---------------|--------------------------------------------------------------------------|--------------------------------------------------------------------------------------|
|               | الصفحة الرئيسية + الخدمات الإنكترونية + الأستلة الشائعة + أدلة الاستخدام | وزارة التربية والتعليم والتعليم العالى<br>Ministry of Education and Higher Education |
|               | المدارس الحكومية<br>•                                                    | النقل الإلكتروني في<br>المفد الإسرة > الما الإكتروني في المدرس الحجوم                |
|               | נק                                                                       | النقل المبكر للطلبة للعام القاد                                                      |
|               | Apr 17, 2022 5:00:00 PM الل Apr                                          | الخدمة مناحة من AM الخدمة مناحة من AM الخدمة مناحة من المالي                         |
|               |                                                                          | الوجية الإعدادية للبنات اللمن<br>تشريب - دريم مستخلف من الم                          |
|               |                                                                          |                                                                                      |
|               |                                                                          |                                                                                      |
|               | Page <b>27</b> of <b>58</b>                                              |                                                                                      |

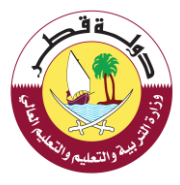

بعد اختيار الطالب المراد نقله الي مدرسة حكومية أخري يرجي الضغط علي التالي في حال عدم تغيير رقم الكهرباء كما هو موضح ادناه

| الصفحة الرئيسية + الخدمات الإنكترونية + الأستلة الشائعة + أدلة الاستخدام | وزارة التربية والتعليم والتعليم العالى<br>Ministry of Education and Higher Education                                                                  |
|--------------------------------------------------------------------------|----------------------------------------------------------------------------------------------------|
| ل المدارس الحكومية<br>مم                                                 | النقل الإلكتروني في<br>سمده اروسه > الدل البكاون مي المدارس الح                                                                                       |
| سم الطاليا<br>عم الجديد وتحميل مستند شهادة الخورباء<br>با بايت.          | <b>الرقم الشخصي للطالية.</b><br>رفم الكورباء الخلص بك طاهر أدناه<br>في حال تغيير زقم الكورباء برجي ادخال الر<br>علما بأن الحد الاقصي للملفات هو 4 ميد |
| 1313422 تغيير الرقم<br>الثاني                                            | رقم الكوياء                                                                                                    |
| معظ على الرابط التالي                                                    | في حال عدم وجود افادة الخورياء يرجي ال                                                                                                    |
| and the state                                                            |                                                                                                    |

اما في حال تغيير رقم الكهرباء يرجي الضغط علي زر "تغيير رقم الكهرياء" ومن ثم تحميال شهادة الكهرباء ثم الضغط علي التالي كما هو موضح أدناه

|                             | الصفحة الرئيسية + الخدمات الإلكترونية + الأستلة الشاتعة + أدلة الاستخدام                            | وزارة التربية والتعليم والتعليم العالي<br>Ministry of Education and Higher Education |
|-----------------------------|----------------------------------------------------------------------------------------------------|--------------------------------------------------------------------------------------|
|                             | ر المدارس الحكومية<br>مو                                                                            | النقل الإلكتروني في<br>المحد الإسه - الله اللكترين في المدارين الحد                  |
|                             | سم الطالب<br>ایم الجرید وتحمیل حسنند شهاده الخوریاء<br>۱ بایت.                                      | الرقم الشخصي للطائب                                                                  |
|                             | 1313422 ال <b>خابا التحديل</b><br>New Electricity Number<br>No file chosen <mark>Choses File</mark> | رقم الكوياء<br>رقم الكوياء الجديد<br>إفادة الكوراء                                   |
|                             | التلالي<br>مضفط على الرابط التالي                                                                   | في حال عدم وجود افادة الكورناء يرجي الد                                              |
|                             |                                                                                                    |                                                                                      |
| Page <b>28</b> of <b>58</b> |                                                                                                    |                                                                                      |

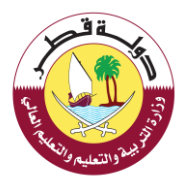

## في حال عدم توفر شاغر بالمدارس الحكومية يرجي الضغط علي " طلب نقل في حال عدم توفر شاغر" كما هو موضح أدناه

| فراد تشمیر طالب<br>الدربر الازمان مردا الده فرمی ا | هم.<br>بو موسالو قلبة |   |                     |                  |     |
|----------------------------------------------------|-----------------------|---|---------------------|------------------|-----|
| بجار وحاجة ثبتك                                    | محور منبر مرمر در     |   | 1 2                 | Satellite        | Map |
| الوها توتر بتحرير الرية.                           |                       |   | State of the second | and the st       |     |
|                                                    |                       |   |                     |                  |     |
|                                                    |                       |   | 82                  | -1               |     |
|                                                    |                       |   | Doha 1              |                  |     |
|                                                    |                       |   | Notes               | le Rayyan        |     |
|                                                    |                       | + | Same -              | 44               |     |
|                                                    |                       | - |                     | BOOLETING, AND A |     |

ج- اعتماد البيانت التي تم ادخالها من قبل ولي الامر

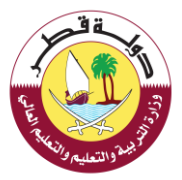

#### وزارة التربية والتعليم والتعليم العالي Ministry of Education and Higher Education

| قيومكمال ساموال في أمتكابال اق                    | ill. |
|---------------------------------------------------|------|
| س الإساروني في السدارس السلونيين                  |      |
| چه الرؤسيم > النفل البلدكروني. في المدرس الحكومية | ans  |

|                      | یرجی مراجعة البیانات الی قعت رادخانها تم اعتمادها                                                                                                    |
|----------------------|----------------------------------------------------------------------------------------------------|
|                      | معلومات الطائب                                                                                                    |
| إسم الطالب           | الرغم الشحصي للطالب                                                                                                    |
|                      |                                                                                                    |
| الصف                 | المدرسة                                                                                                    |
| التلمن               | الوصه الإعدامية للبناب                                                                                                    |
|                      | معلومات المدرسة                                                                                                    |
|                      | Aurol Aurolath                                                                                                    |
|                      | oliul Aplacia 21003                                                                                                    |
|                      | Creation of Strate Strategies Strategies Strategie                                                                                                    |
|                      | الصف                                                                                                    |
|                      | Smith                                                                                                    |
|                      | معلومات ولي الأمر                                                                                                    |
| إسم ولي الأمر        | الرقم الشخصي لولي الثمر                                                                                                    |
| . Allo II o A        | Incil Ann                                                                                                    |
| conflict find        | Creation of the contract of the contract of th |
|                      |                                                                                                    |
|                      | مريد استداريني<br>-                                                                                                    |
|                      | ألعهد أنا ولى أمر الطالب بصحة جميع البيانات التي تم إدخالها من قبلي.                                                                                                    |
|                      |                                                                                                    |
| Autoritali Alti-mail | And settamon of older hast states an older has so settamon                                                                                                    |

بعد اعتماد بيانات الطلب ستظهر الرسالة التالية

| ×     | انتهت عملية تقديم الطلب                                                                                           |
|-------|----------------------------------------------------------------------------------------------------|
|       | انتهت عملية تقديم الطلب بنجاح<br>سيتم افانتكم بالرد بحد أقصى ثلاثة أيام<br>مع تحيات وزارة التعليم والتعليم العالى |
| اغلاق |                                                                                                    |

وخلال لحظات سوف تصلك رسالة على هاتفك الجوال تفيد بأنه قد تمت عملية تقديم طلب نقل طالب الي مدرسة حكومية أخري بنجاح

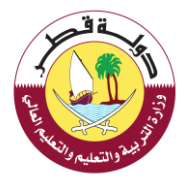

الخدمات الإضافية لتسجيل ونقل الطلبة بالمدارس الحكومية :

7- طلب نقل من مدرسة حكومية الى مدرسة حكومية أخرى خارج النطاق الجغرافى:

لطلب الموافقة علي "طلب نقل من مدرسة حكومية الي مدرسة حكومية أخري خارج النطاق الجغرافي" يرجي اتباع الخطوات التالية:

 احتيار "طلب نقل من مدرسة حكومية الي مدرسة حكومية أخري خارج النطاق الجغرافي " من خدمات النقل كما هو موضح أدناه

|               |                                                                                                    | CELE RECEIPTION OF THE RECEIPTION OF THE RECEIPT |
|---------------|----------------------------------------------------------------------------------------------------|----------------------------------------------------------------------------------------------------|
| 💭 t-m.kheor 👻 | بوابة خدمات الجمهور                                                                                                    | حجم النص - +   💿                                                                                                    |
|               | الصفحة الرئيسية + الخدمات الإلخارونية + الأستنة الشائعة + أدلة الاستخدام                                                                                                    | وزارة التربية والتعليم والتعليم العالي<br>Ministry of Education and Higher Education                                                                                                    |
|               | سجيل ونقل الطلبة في المدارس الحكومية<br>هم العلمية                                                                                                    | الخدمات الإضافية لت<br>معاد المعاد المعاد المعاد المعاد المعاد المعاد المعاد المعاد المعاد المعاد المعاد المعاد المعاد المعاد المعاد ا                                                                                                    |
|               | . referiêneren (Pal-rene Ch. re                                                                                                    | ens Ornik Olivana olivarska eseretna se <b>olimikla orazena</b>                                                                                                    |
|               | ونقل الطلبة بالمدارس الحكومية                                                                                                    | طلب خدمات إضافية لتسجيل                                                                                                    |
|               | <ul> <li>خدمات النفل</li> <li>الطلبات الأخري</li> <li>طلب نفل من مدرسة</li> <li>حضومية إلى مدرسة</li> <li>حضومية أحرى في حال عدم</li> <li>حفرمية أحرى خارج النطاق</li> <li>حضومية إلى مدرسة</li> <li>الحغرافي</li> </ul> | <ul> <li>خدمات التسجيل</li> </ul>                                                                                                    |

ب- اختيار الطالب المراد نقله الي مدرسة حكومية أخري من قائمة الطلاب المسجلين بالمدارس الحكومية

| 💭 t-m.kheor 🔫 | بوابة خدمات الجمهور                                                      | حجم النص - +   💿                                                                     |
|---------------|--------------------------------------------------------------------------|--------------------------------------------------------------------------------------|
|               | الصفحة الرئيسية + الخدمات الإلكارونية + الأسئلة الشائعة + أدلة الاستخدام | وزارة التربية والتعليم والتعليم العالى<br>Ministry of Education and Higher Education |
|               | لمدارس الحكومية<br>،                                                     | النقل الإلكتروني في ا<br>الممد الهميه > المار البخاون في المدارس الحجوم              |
|               | þ                                                                        | النقل المبكر للطلبة للعام القاد                                                      |
|               | ېلى Apr 17, 2022 5:00:00 PM يال                                          | الخدمة متاحة من AM الخدمة متاحة من الما معرفة من الما الم                            |
|               |                                                                          | الوجية الإعدادية للبنات الامن<br>تشهي - برسر مستخسب محد مستخدم                       |

بعد اختيار الطالب المراد نقله الي مدرسة حكومية أخري يرجي الضغط علي التالي في حال عدم تغيير رقم الكهرباء كما هو موضح ادناه

|        | ـ ققـ      |     |
|--------|------------|-----|
| 1      |            | Ĩ.  |
| S.     |            |     |
| E. Z   | 24         | 13  |
| "Ve II | «والتعليه، | 2.5 |

| الصفحة الرئيسية - الخدمات الإلكترونية - الأستلة الشائعة - أدلة الاستخدام | وزارة التربية والتعليم والتعليم العالي<br>Ministry of Education and Higher Education                                                              |
|--------------------------------------------------------------------------|----------------------------------------------------------------------------------------------------|
| ، المدارس الحكومية<br>س                                                  | النقل الإلكتروني في<br>سمع مرسية ٢ سان ميدارس الحار                                                                                               |
| م الطائن<br>م الجذيد وتحميل مستند شهادة الكهرباء<br>بايت.                | الرقم الشخصي الطالبة.<br>رقم الكورياء الذامن بك ظاهر أدناه<br>في حال تغيير رقم الكورياء يبري احتال الرة<br>علما بأن الحد الافضى للملمات هو 4 ميجا |
| 1313422 تغيير الرقم<br>التالي                                            | رقم الكورياء                                                                                                    |
| عفظ علي الرابط الثاني                                                    | في حال عدم وجود افادة الكهرباء يرجي الا                                                                                                    |
|                                                                          |                                                                                                    |

اما في حال تغيير رقم الكهرباء يرجي الضغط علي زر "تغيير رقم الكهرياء" ومن ثم تحميال شهادة الكهرباء ثم الضغط علي التالي كما هو موضح أدناه

| ة الشائعة 🚽 أدلة الاستخدام | ية • الخدمات الإلكترونية • الأسئلذ | الصفحة الرئيسي                                                          | التعليم العالي<br>Ministry of Educ                                                                                                    | وزارة التربية والتعليم و<br>ation and Higher Education |
|----------------------------|------------------------------------|-------------------------------------------------------------------------|----------------------------------------------------------------------------------------------------|--------------------------------------------------------|
|                            |                                    | ي المدارس الحكومية<br>بنومه                                             | النقل الإلكتروني في<br>الممدة الإسبة > النمل الباذارين المدارس ال                                                                         |                                                        |
|                            |                                    | إسم الطائب<br>ترقم الجديد وتحميل مستند شوادة الكورياء<br>جا بايت.       | الرقم الشخصي للطالب.<br>رقم الكورباء الخاص بك ظاهر أدتاه<br>في حال تغيير رقم الكورباء يرجي ادخال ا<br>علما بأن الحد الاقصي للملفات هو 4 م |                                                        |
|                            |                                    | 1313422 التعديل<br>New Electricity Number<br>No file chosen Choose File | رقم الكورياء<br>رقم الكورياء الجديد<br>إمادة الكورياء                                                                                     |                                                        |
|                            |                                    | الضغط علي الرابط الثالي                                                 | في حال عدم وجود افادة الكهرباء يرجي                                                                                                    |                                                        |

بعد الضغط علب "التالي" يرجي اضافة اسم المدرسة المارد نقل الطالب اليها في قائمة البحث ثم تأكيد الاختيار كما هو موضح أدناه

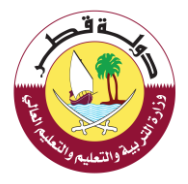

|                                  | فراید المناسبی العالمی<br>المارین الازمان موالد می مواننده این می رودار در با موالانها<br>ا |
|----------------------------------|---------------------------------------------------------------------------------------------|
| Mag Selelite                     | ملي دهاد هرج تمار لمرائي<br>حال                                                             |
| the same difference in which the | لنربة فرديقوره                                                                              |
|                                  | فرد الحريثة (2001                                                                           |
| للبليا تدرمة                     |                                                                                             |
| 4) Here                          | فعرسة المساجدية للت                                                                         |

ج- اعتماد البيانات التي تم ادخالها من قبل ولي الامر

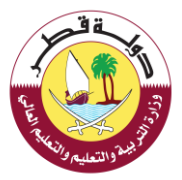

| وزارة التربية والتعليم والتعليم العالى<br>Minity of Eduction and Higher Education |                                                                                  | ىيە - الددمان الإلدارونيە - الأسنلة السأنة - أداة السالدارم |
|-----------------------------------------------------------------------------------|----------------------------------------------------------------------------------|-------------------------------------------------------------|
|                                                                                   | النقل الإلكتروني في المدارس الحكومية<br>مساهبه الاراتيرين الابرانية              |                                                             |
|                                                                                   | يرجى مراحمة البيانات الذي قمت بإدخالها ثم اعتمادها                               |                                                             |
|                                                                                   | معتومات الطائب                                                                   |                                                             |
|                                                                                   | الرقم الشحص لتطالد -                                                             | cates i pad                                                 |
|                                                                                   | المحرسة<br>الوحة الإعدادة للبالت                                                 | المف<br>الالمن                                              |
|                                                                                   | معاومات المدرسة                                                                  |                                                             |
|                                                                                   | قموم المرجعة الموجعة الإعدادية للنتات<br>2003 - محمدة الإعدادية للنتات<br>التاسع |                                                             |
|                                                                                   | معنومات ولي الأمر                                                                |                                                             |
|                                                                                   | الرغم الشخصي لوفي الأمر                                                          | إسم وفي للأحر                                               |
|                                                                                   | جوة العمل<br>/                                                                   | ر مم الوائم،                                                |
|                                                                                   | الي: الانكاروني                                                                  |                                                             |
|                                                                                   | أتعهد أنا ولي أمر الطالب بصحة جميع البيانات التي تم إدخالها من قبلي.             |                                                             |
|                                                                                   | are settance as with listerally an oblightance so setting and                    | in the Haller A                                             |

#### بعد اعتماد بيانات الطلب ستظهر الرسالة التالية

| ×     | انتهت عملية تقديم الطلب                                                                                            |
|-------|----------------------------------------------------------------------------------------------------|
|       | انتهت عملية تقديم الطلب بنجاح<br>سيتم افانتكم بالرد بحد أقصمي ثلاثة أيام<br>مع تحيات وزارة التعليم والتعليم العالي |
| اغلاق |                                                                                                    |

وخلال لحظات سوف تصلك رسالة على هاتفك الجوال تفيد بأنه قد تمت عملية تقديم طلب نقل طالب الي مدرسة حكومية أخري خارج النطاق الجغرافي بنجاح

الخدمات الاضافية لتسجيل ونقل الطلبة بالمدارس الحكومية :

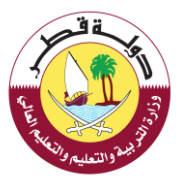

الخدمات الاضافية لتسجيل ونقل الطلبة بالمدارس الحكومية :

### 8- طلب نقل طالب شقيق:

لطلب الموافقة على نقل طالب شقشق يرجى اتباع الخطوات التالية:

أ- اختيار "طلب نقل طالب شقيق " من خدمات النقل كما هو موضح أدناه

| ة الشائعة - أدلة الاستخدام | يسبة + الخدمات الإلكترونية + الأستا       | الصفحة الرا                                                      |                 | وزارة التربية والتعليم والتعليم العالى<br>Ministry of Education and Higher Education |
|----------------------------|-------------------------------------------|------------------------------------------------------------------|-----------------|--------------------------------------------------------------------------------------|
|                            | ◄ الطلبات الأخري                          | 🔹 خدمات النقل                                                    | 🔹 خدمات التسجيل |                                                                                      |
|                            |                                           | طلب نقل من مدرسة<br>حكومية إلى مدرسة                             |                 |                                                                                      |
|                            |                                           | حكومية أخرى في حال عدم<br>توفر شاغر                              |                 |                                                                                      |
|                            |                                           | طلب نقل من مدرسة<br>حكومية إلى مدرسة                             |                 |                                                                                      |
| ملا                        |                                           | حكومية آخرى خارج النطاق<br>ي الجغرافي<br>حالي تحييف سقيم الأحسان |                 |                                                                                      |
|                            | 14 an an an an an an an an an an an an an | طلب تغریف برقم الجهرتاء<br>طلب نقل طالب شقیق                     |                 |                                                                                      |

أ- اختيار الطالب المراد نقله الي مدرسة حكومية أخري من قائمة الطلاب المسجلين بالمدارس الحكومية

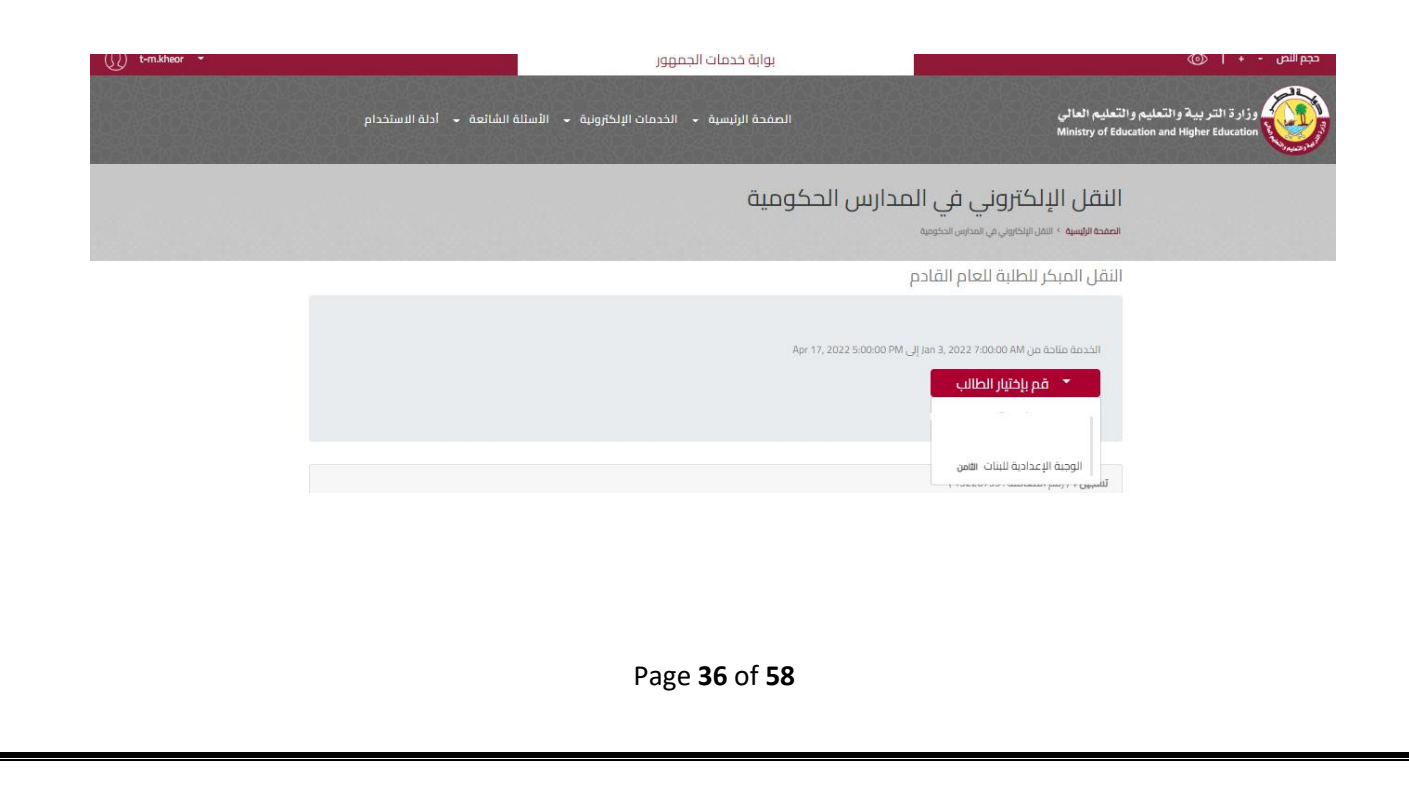

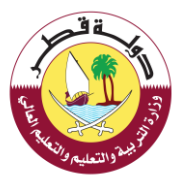

بعد اختيار الطالب المراد نقله الي مدرسة حكومية أخري يرجي الضغط علي التالي في حال عدم تغيير رقم الكهرباء كما هو موضح ادناه:

| الصفحة الرئيسية • الخدمات البلكترونية • الأسئلة الشائعة • أحلة الاستخدام | وزارة التربية والتعليم والتعليم العالي<br>Ministry of Education and Higher Education                                                                 |
|--------------------------------------------------------------------------|----------------------------------------------------------------------------------------------------|
| المدارس الحكومية                                                         | النقل الإلكتروني في<br>سمده نيسية > سن تيديي من سميس تحدوم                                                                                           |
| النجالي<br>الجديد وتحميل مستند شهادة الخورباء<br>يت.                     | الرقم الشخصي للطالبة.<br>رقم الكورياء الخاص بك طاهر ادنام<br>في حال تقرير رقم الكورياء يرجي ادخال الرقم<br>علما بأن الحد الافضى للملفات هو 4 ميدا با |
| 1313422 تغيير الرقم<br>التالي                                            | رقم الخورياء                                                                                                    |
| عط على الرابط التالي                                                     | في حال عدم وجود امادة الكورياء يرجي الضد                                                                                                    |
| and de la                                                                |                                                                                                    |

اما في حال تغيير رقم الكهرباء يرجي الضغط علي زر "تغيير رقم الكهرياء" ومن ثم تحميال شهادة الكهرباء ثم الضغط علي التالي كما هو موضح أدناه

| الصفحة الرئيسية • الخدمات الإلكترونية • الأستلة الشائعة • أدلة الاستخدام                       | وزارة التربية والتعليم والتعليم العالي<br>Ministry of Education and Higher Education                                                                       |  |  |
|------------------------------------------------------------------------------------------------|----------------------------------------------------------------------------------------------------|--|--|
| لمدارس الحكومية                                                                                | النقل الإلكتروني في ا<br>المعد الرسيد - المار البخارين من المدارين الحدومي                                                                                 |  |  |
| لطائب<br>تجديد وتحميل مستند شهادة الكهرباء<br>ت.                                               | الرقم الشخصي للطالب.<br>رقم الخورياء الخاص بك خانمر أدناه<br>في حال تغيير رقم الخورياء برجي ادخال الرقم ال<br>علما بأن الحد الاقضي للملفات هو 4 ميجا بابيد |  |  |
| 1313422 التعديل<br>New Electricity Number<br>No file chosen <mark>Choose File</mark><br>التالي | رقم الكوبياء<br>رقم الكوبياء الجحيد<br>إفادة الخورياء                                                                                                    |  |  |
| <br>ط علي الرابط القالي                                                                        | في حال عدم وجود افادة الكورباء يرجي الضغ                                                                                                    |  |  |
|                                                                                                |                                                                                                    |  |  |
| Page <b>37</b> of <b>58</b>                                                                    |                                                                                                    |  |  |

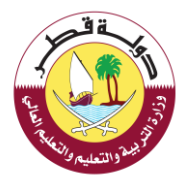

## ج- اضافة الرقم الشخصي للطالب الشقيق (المسجل في الحد المدارس الحكومية) ثم الضغط علي بحث

|                                                                                                    | ارم القائم.<br>محمد الحم الم الم الم العام العامة. | الراي المقصي الطاليدر<br>المدارية المرتجد ما الأحد ما أراده |
|----------------------------------------------------------------------------------------------------|----------------------------------------------------|-------------------------------------------------------------|
|                                                                                                    |                                                    |                                                             |
| the stand the stand                                                                                            |                                                    |                                                             |
|                                                                                                    |                                                    | على منته رتمق                                               |
| De la comp                                                                                                    | ارم شمس تتنق                                       | تراد تمخص تشكق                                              |
|                                                                                                    |                                                    |                                                             |
|                                                                                                    |                                                    |                                                             |
| The second second second second second second second second second second second second second second second s |                                                    |                                                             |
|                                                                                                    |                                                    |                                                             |
| August and and and and and and and and and and                                                                 |                                                    |                                                             |
| +                                                                                                    |                                                    |                                                             |
| -                                                                                                    |                                                    |                                                             |

د- بعد الضغط علي "بحث" ستظهر المدرسة المقيد بها الشقيق يرجي الضغط علي "تأكيد الاختيار" كما هو موضوح أدناه

| الرستام عينة                                                                                                    |                             |                       |
|----------------------------------------------------------------------------------------------------|-----------------------------|-----------------------|
|                                                                                                    |                             | علت سراده شقق         |
|                                                                                                    |                             | درد تنصر تتعن         |
|                                                                                                    | نمد بن عباقراف الثانية تبين | الدرسة لنتوريوا للنلق |
| and the second second s |                             |                       |
|                                                                                                    |                             |                       |
|                                                                                                    |                             |                       |
|                                                                                                    |                             |                       |
| Gangle walkstofficers                                                                                                    |                             |                       |
|                                                                                                    |                             | المرسة التوع بقيرها   |
| <b>بب ر</b> ر                                                                                                    | 30342                       | فود البدرسة           |
| n                                                                                                    | معدين صائرات الثرية فنين    | فيرية                 |
| 4450)634 - <del></del>                                                                                                    | امد بسد ان ای برمد-استان    | میں تحریبہ            |
| the grant                                                                                                    |                             |                       |
| 0                                                                                                    |                             |                       |
|                                                                                                    |                             |                       |

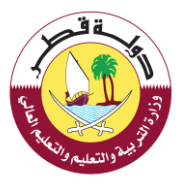

#### مراجعة البيانات واعتماد الطلب كما هو موضح أدناه

| phatian aid - จะกังสางสนายา - อุญชน | الرئيسية – الخدمات الإ    | المغدة ا                                                                              | و زار و التربية والتعليم والعالي<br>Writey of Education and Higher Education |
|-------------------------------------|---------------------------|---------------------------------------------------------------------------------------|------------------------------------------------------------------------------|
|                                     |                           | النقل الإلكتروني في المدارس الحكومية<br>هديهه - سريمير بر سير يضو                     |                                                                              |
|                                     |                           | برحى مراحمه البنائت التي فمت بإدخائها ثم اعتمادها                                     |                                                                              |
|                                     |                           | معتومات الطالب                                                                        |                                                                              |
|                                     | إسم الطالب                | الرقم الشحصي للطائد -                                                                 |                                                                              |
|                                     | الصف<br>التاص             | المدرسة<br>الومة الإعدادية للبنان                                                     |                                                                              |
|                                     |                           | معلومات المدرسة                                                                       |                                                                              |
|                                     |                           | ອັນຊາລສີ ອັນຊາລລີ ລະບາດທີ່ ຈຸດູລ<br>ເດີຍມີ ຄິວໄລະຢູ່ໃຈເກລະວ່າ 21003<br>ເລລາ<br>ຂອນນີມ |                                                                              |
|                                     |                           | معنومات ولي الأمر                                                                     |                                                                              |
|                                     | إسم وني الأمر             | الرقم الشخصي تولي الأمر                                                               |                                                                              |
|                                     | رقم الهائف                | جوة العمل<br>/                                                                        |                                                                              |
|                                     |                           | البريد الالكاروني                                                                     |                                                                              |
|                                     |                           | ألعهد أنا ولي أمر الطالب بصحة جميع البيانات التي تم إدخالها من قبلي.                  |                                                                              |
|                                     | Anisitali alti mali ashir | sectamente dille listatalis an sillellare sectific ad                                 |                                                                              |

#### بعد اعتماد بيانات الطلب ستظهر الرسالة التالية:

| ×     | انتهت عملية تقديم الطلب                                                                                           |
|-------|----------------------------------------------------------------------------------------------------|
|       | انتهت عملية تقديم الطلب بنجاح<br>سيتم افانتكم بالرد بحد أقصى ثلاثة أيام<br>مع تحيات وزارة التعليم والتعليم العالى |
| اغلاق |                                                                                                    |

وخلال لحظات سوف تصلك رسالة على هاتفك الجوال تفيد بأنه قد تمت عملية تقديم طلب نقل طالب شقيق بنجاح

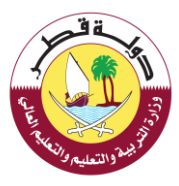

الخدمات الإضافية لتسجيل ونقل الطلبة بالمدارس الحكومية :

9- طلب تسجيل برقم شخصى مؤقت للسوريين واليمنيين العاملين بالقطاعات الحكومية فقط:

لطلب الموافقة على تسجيل برقم شخصي مؤقت للسوريين واليمنيين العاملين بالقطاعات الحكومية فقط يرجي اتباع الخطوات التالية:

أ- اختيار " تسجيل برقم شخصي مؤقت للسوريين واليمنيين العاملين بالقطاعات الحكومية فقط "من قائمة "الخدمات الأخرى"

| تِسبة • الخدمات الإلخارونية • الأستلة الشائعة • أدلة الاستخدام | الصفحة ال              |                                    | وزارة التربية والتعليم والتعليم العالى<br>Ministry of Education and Higher Education |
|----------------------------------------------------------------|------------------------|------------------------------------|--------------------------------------------------------------------------------------|
| <ul> <li>الطلبات الأخري</li> </ul>                             | 🝷 خدمات النقل          | 🔹 خدمات التسجيل                    |                                                                                      |
| طلب تسجيل برقم شخصي                                            |                        |                                    |                                                                                      |
| مؤفت للسورين واليمنين                                          |                        |                                    |                                                                                      |
| العاملين بالقطاعات الحكومية<br>فقط                             |                        |                                    |                                                                                      |
|                                                                |                        |                                    |                                                                                      |
|                                                                |                        |                                    |                                                                                      |
|                                                                |                        |                                    |                                                                                      |
|                                                                |                        | ري 🔻                               | الطلبات الأخ                                                                         |
|                                                                |                        |                                    |                                                                                      |
| الحكومية فقط                                                   | يين العاملين بالقطاعات | <br>قم سَخصى مؤقّت للسوريين واليمن | طلب تسجيل بن                                                                         |

ب- ادخال البيانات التالية ثم اضغط على التالي كما هو موضح أدناه:

|                                                                          |                                    |                                                                        | C. L. S. S. S. S. S. S. S. S. S. S. S. S. S.        |
|--------------------------------------------------------------------------|------------------------------------|------------------------------------------------------------------------|-----------------------------------------------------|
| الصفحة الرئيسية - الخدمات الإلكارونية - الأسئلة الشائعة - أدلة الاستخدام |                                    | و التعليم العالي<br>Ministry of Educa                                  | وزارة التربية والتعليم<br>tion and Higher Education |
| ىل الطلبة في المدارس الحكومية                                            | سجیل ونق<br>به فی المدارس الحذومیه | الخدمات الإضافية لتر<br>المفدة الإسبة > الددان الإغامية للسجيل وقل الط |                                                     |
|                                                                          | فط على زر التالي                   | قم بإدخال البيانات المطلوبة عن الطالب ثم إض                            |                                                     |
|                                                                          | رقم جواز السفر                     | رقم جواز السفر                                                         |                                                     |
|                                                                          | الاسم                              | الاسم                                                                  |                                                     |
| ننجلازية                                                                 | الاسم باللغة ال                    | الاسم باللغة الانجليزية                                                |                                                     |
| بمورية العربية السورية                                                   | ▼ الجم                             | الجنسية                                                                |                                                     |
|                                                                          | 🔹 ذکر                              | الجنس                                                                  |                                                     |
| <b>•</b>                                                                 | dd.MM.yyyy                         | تاريخ الميلاد                                                          |                                                     |
|                                                                          | التالي                             |                                                                        |                                                     |

ج- تحميل المستندات التالية ثم الضغط على التالي كما هو موضح أدناه:

| ەق •   أدنە ئىستخدىم | الصفحة الرئيسية. • الخدمات الزاخارونية. • الأسألة الشائد                                            | وزارة التربية والتعليم والتعليم العالى<br>Ministry of Education and Higher Education |
|----------------------|----------------------------------------------------------------------------------------------------|--------------------------------------------------------------------------------------|
|                      | الخدمات الإضافية لتسجيل ونقل الطلبة في المدارس الحكومية<br>سمديميو - مسديموسي من سفرة سير سومو      |                                                                                      |
|                      | الرقم اللمئدي للطالب 12222 =<br>إسم الطالب أحمد محمود خض                                            |                                                                                      |
|                      | يرجى رفع الملغات المطلوبة أدناه ثم الضغط على إز التالي علما بأن الحد الاقصي للملغات هو 4 ميجا بابت. |                                                                                      |
|                      | شوادة جوة عمل ولى الأمر                                                                             |                                                                                      |
|                      | چواز سفر الطائب<br>تحصیل                                                                            |                                                                                      |
|                      | جواز سقر ولي الامر.                                                                                 |                                                                                      |
|                      | البخافة الشخصية لولي الاحر<br>البخافة الشخصية لولي الاحر                                            |                                                                                      |
|                      | نْشَرِية الزفرة للطائب (سارية المفعول)                                                              |                                                                                      |
|                      | زمادة الخورباء / أو عقد الايجار                                                                     |                                                                                      |
|                      | التالي                                                                                              |                                                                                      |
|                      | success days and                                                                                    |                                                                                      |

د- اعتماد البيانات المدخلة من قبل ولي الامر كما هو مرفق

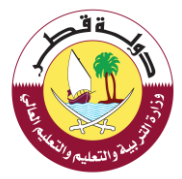

| الصفحة الرئيسية • الخدمات الإلخارونية • الأسئلة الشائعة • أدلة الاستخدام                                                                                                    |                                                                                                    | وزارة التربية والتعليم والتعليم العالى<br>Ministry of Education and Higher Education |
|----------------------------------------------------------------------------------------------------|----------------------------------------------------------------------------------------------------|--------------------------------------------------------------------------------------|
| قل الطلبة في المدارس الحكومية                                                                                                    | الخدمات الإضافية لتسجيل ونز<br>مصانيبية المسارمان الأسر المسريان المراب                                            |                                                                                      |
|                                                                                                    | يرخى مراحمة البيانات التي قصت بإدخائها لم إعتماد التسحيل                                                           |                                                                                      |
|                                                                                                    | معلومات الطالب                                                                                                    |                                                                                      |
| إسم الطائد                                                                                                    | الرقم الشحمي للطالب<br>12222ء                                                                                      |                                                                                      |
| Bog Statut                                                                                                    | الجلس<br>دخر                                                                                                    |                                                                                      |
|                                                                                                    | معلومات الطلب                                                                                                    |                                                                                      |
| ى ئىل ئىلى ئىلىتىنى بىلىغىنى بىلىغىنى بىلىغىنى بىلىغىنى بىلىغىنى بىلىغىنى بىلىغىنى بىلىغىنى بىلىغىنى بىلىغىنى ب<br>ئىل ئىلى بىلىغىنى بىلىغىنى بىلىغىنى بىلىغىنى بىلىغىنى بىلىغىنى بىلىغىنى بىلىغىنى بىلىغىنى بىلىغىنى بىلىغىنى بىل | لوع الطلب المسلمات الم<br>طلب اسمل برقم شخص مؤمد السورين المواجع من<br>والمسين الماماين بالمطاعات الحكومية<br>فهذا |                                                                                      |
|                                                                                                    | معلومات ولي الأمر                                                                                                  |                                                                                      |
| اسم ولي الأمر                                                                                                    | الرقم انشخصي لوني الأمر                                                                                            |                                                                                      |
| دیوه المنتل<br>(دم الهافد                                                                                                    | البريد التلكاروني                                                                                                  |                                                                                      |
|                                                                                                    |                                                                                                    |                                                                                      |
| عن منتي.                                                                                                    | المهد أنا ولى أمر الخلاف بصحة حميع البيانات التي تم إدخائها                                                        |                                                                                      |
| ات غرر صحيحة لكون عرضة للمسائلة القانونية)                                                                                                    | (يرجى التأكد من صحة البيانات و في حالة تم ادخال بيان                                                               |                                                                                      |
|                                                                                                    | _                                                                                                    |                                                                                      |

بعد الضغط على اعتماد البيانات ستظهر الرسالة التالية

| ×     | انتهت عملية تقديم الطلب                                                                                            |
|-------|----------------------------------------------------------------------------------------------------|
|       | انتهت عملية تقديم الطلب بنجاح<br>سيتم افانتكم بالرد بحد أقصىي ثلاثة أيام<br>مع تحيات وزارة التعليم والتعليم العالي |
| اغلاق |                                                                                                    |

وخلال لحظات سوف تصلك رسالة على هاتفك الجوال تفيد بأنه قد تمت عملية تقديم الطلب بنجاح.

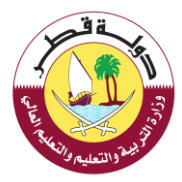

تم استلام طلب رقم بشأن طلب تسجيل برقم شخصي مؤقت للسوريين واليمنيين العاملين بالقطاعات الحكومية فقط للطالب

سيتم إفادتكم بالرد بحد أقصى خلال 3 أيام عمل مع تحيات وزارة التعليم والتعليم العالى

New

الخدمات الاضافية لتسجيل ونقل الطلبة بالمدارس الحكومية :

10- طلب تعديل صف طالب (للقطريين فقط):

لطلب الموافقة على تعديل صف طالب (للقطريين فقط) يرجى اتباع الخطوات التالية:

أ- اختيار " تعديل صف طالب (للقطريين فقط) "من قائمة "الخدمات الأخرى" كما هو موضح أدناه

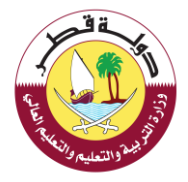

# المعمدة الرئيسية والتعليم والتعليم المعالية المستخدم عن المعادين المعادين

ب- اختيار الطالب والصف المراد التعديل اليه كما هو مرفق

| الصفحة الرئيسية. • انخدمات الإنكارونية. • الأسائة الشائمة. • أدلة الاستخدام                            | وزارة التربية والتعليم والتعليم العالى<br>Ministry of Education and Higher Education |
|----------------------------------------------------------------------------------------------------|--------------------------------------------------------------------------------------|
| الخدمات الإضافية لتسجيل ونقل الطلبة في المدارس الحكومية<br>سعد يهم • مسر من من من من من من من من من من |                                                                                      |
|                                                                                                    |                                                                                      |
| السابع                                                                                                 |                                                                                      |

ج- رفع المستندات المطلوبة كما هو موضح أدناه ثم الضغط على التالي

Page 44 of 58

| لمققر             |   |
|-------------------|---|
|                   | ) |
|                   |   |
| بيلة والتعليه ومم |   |

| وزارة التربية والتعليم والتعليم العالى<br>Ministry of Education and Higher Education | الصفحة الرئيسية • الخدمات الإنكارونية • الأسللة الشائمة • أجنة الاستخدام                               |  |
|--------------------------------------------------------------------------------------|----------------------------------------------------------------------------------------------------|--|
|                                                                                      | الخدمات الإضافية لتسجيل ونقل الطلبة في المدارس الحكومية<br>ممدينيه > مدمن يومنه سدن ومن مقدم سموس محرس |  |
|                                                                                      | الرقم الشخصي للطالب<br>إسم الطالب                                                                      |  |
|                                                                                      | يرجي رفع الملقات المطلوبة أدانه ثم المغط على إز التالي علما بأن الحد النقحي العلقات هو 4 ميجا بابت.    |  |
|                                                                                      | ممادلة الشوادة الدراسية                                                                                |  |
|                                                                                      | التالي                                                                                                 |  |
|                                                                                      |                                                                                                    |  |

د- اعتماد البيانات كما هو موضح أدناه

| فحة الرئسية -   الحدمات الإلكارونية -   الأسئلة الفائمة -   أدلة الاستخدام | العا                                                                          | رزار و الثاري بيلا والثمليم العالى<br>Ministy at Ideaston and Higher Education |
|----------------------------------------------------------------------------|-------------------------------------------------------------------------------|--------------------------------------------------------------------------------|
| بة في المدارس الحكومية                                                     | الخدمات الإضافية لتسجيل ونقل الطلا<br>محافظها - تحاف المان بناناس تعاون فنوان |                                                                                |
|                                                                            | يرجى مراحمه البيانات الذي فمت بادخائها ثم إعتماد التسحيل                      |                                                                                |
|                                                                            | معلومات الطالب                                                                |                                                                                |
| اسم الطالب                                                                 | الرغم الشحمي للطالب                                                           |                                                                                |
| الحف<br>ع                                                                  | اسم المدرسة<br>الوضة الإعدادية للبنات                                         |                                                                                |
|                                                                            | معلومات الطلب                                                                 |                                                                                |
|                                                                            | لوغ الطالب المضامة<br>مسالحة الذينة الراسم                                    |                                                                                |
|                                                                            | معنومات وني الأمر                                                             |                                                                                |
| إسم ولي الأمر                                                              | الرقم الشخصي لولي الأمر                                                       |                                                                                |
| جوة الممل                                                                  | الوريد التلكاروني                                                             |                                                                                |
| رغم الوائف.                                                                |                                                                               |                                                                                |
|                                                                            |                                                                               |                                                                                |
|                                                                            | 🗆 ألمهد أنا ولي أمر الخلاف بمحة حفيع البيانات التي تم إدخانها من قبلي.        |                                                                                |
| تخون عرضة للمسائلة القانونية)                                              | الرجى التأكد من صحة البيانات و في حالة لم ادخال بيانات غرر صحيحة ل            |                                                                                |

بعد الضغط علي اعتماد البيانات ستظهر الرسالة التالية

| ×     | انتهت عملية تقديم الطلب                                                                                           |
|-------|----------------------------------------------------------------------------------------------------|
|       | انتهت عملية تقديم الطلب بنجاح<br>سيتم افانتكم بالرد بحد أقصى ثلاثة أيام<br>مع تحيات وزارة التعليم والتعليم العالى |
| اغلاق |                                                                                                    |

وخلال لحظات سوف تصلك رسالة على هاتفك الجوال تفيد بأنه قد تمت عملية تقديم الطلب بنجاح.

الخدمات الاضافية لتسجيل ونقل الطلبة بالمدارس الحكومية :

Page **46** of **58** 

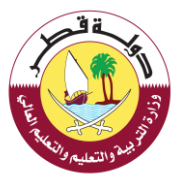

## 11- طلب تعديل مسار تعليمي:

لطلب الموافقة على طلب تعديل مسار تعليمي يرجي اتباع الخطوات التالية:

12- اختيار " طلب تعديل مسار تعليمي "من قائمة "الخدمات الأخرى"

| صفحة الرئيسية – الخدمات الإلكترونية – الأستلة الشائعة – أدلة الاستخدام                                                                                                    | وزارة التربية والتعليم والتعليم العالى<br>Ministry of Education and Higher Education             |
|----------------------------------------------------------------------------------------------------|--------------------------------------------------------------------------------------------------|
| لبة في المدارس الحكومية                                                                                                    | الخدمات الإضافية لتسجيل ونقل الطا<br>تعمد تؤسيه > تددمان ترمنيه تسول ومل النقية من العدوس تحدومه |
| الحكومية<br>الطن الطلبات الأخري<br>علن تسجل برغم شخعي<br>العاملين المطاعات الحكومية<br>علما تتحيل معا، طالب<br>التفرين فقطا<br>علب تحريل معار العليمي<br>علب الجرار بعدر سعبي<br> | طلب خدمات إضافية لتسجيل ونقل الطلبة بالمدارس<br>خدمات التسجيل خدمات النقل                        |

أ- اختيار الطالب والمسار التعليمي المراد تعديله ثم الضغط علي التالي

| فرجمن فيفت تسفيرة من معف تريزر هاني                                                                            |
|----------------------------------------------------------------------------------------------------|
| ت معد 1965ء معد 1966ء معد 1966ء معد 1966ء معد 1966ء معد 1966ء معد 1966ء معد 1966ء معد 1966ء معد 1966ء معد 1966 |
| السر تنقير • Science I                                                                                         |
|                                                                                                    |
|                                                                                                    |
|                                                                                                    |
|                                                                                                    |
|                                                                                                    |
|                                                                                                    |
|                                                                                                    |
| and a second second second second second second second second second second second second second second second |
| ب- رفع المستندات المطلوبة كما هو موضح ادناه                                                                    |
|                                                                                                    |
|                                                                                                    |
|                                                                                                    |
|                                                                                                    |
| Page <b>47</b> of <b>58</b>                                                                                    |
|                                                                                                    |

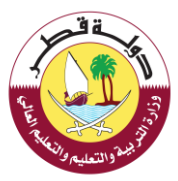

| ز ی خدمی عند.<br>مرحلی                                          |
|-----------------------------------------------------------------|
| رین راه شقت شطورهٔ کندار قصط طی زیر طلب عقابی مقت هر ۵ میدایند. |
| ست. معنى مرتبع من الذرائع والتي<br>مع مسريا الإعلام المنتشية ه  |
| چېده مېشېد اړنې زمې د» مېرل                                     |
| O                                                               |

## ج- اعتماد البيانات المدخلة من قبل ولي الامر

|                    |                                                                                |                   |                                    | معلومات الطالب                     |
|--------------------|--------------------------------------------------------------------------------|-------------------|------------------------------------|------------------------------------|
|                    | إسم الطالب                                                                     |                   |                                    | الرقم الشخصي للطالب                |
| الحادي عشر         | الصف                                                                           |                   | محمد بن عبدالو هاب الثانوية للبنين | اسم المدرسة                        |
|                    |                                                                                |                   |                                    |                                    |
|                    |                                                                                |                   |                                    | معلىمات الطلب                      |
| لىنصية لولي الأمر) | غالب خطب مرقع من قبل راب الأمر مع صررة البطاقة الشخصية <mark>ا</mark> لبطقة ال | المستندات المضافة | طلب تعدیل مسان<br>تعلیمی           | توع الطلب                          |
|                    |                                                                                |                   |                                    |                                    |
|                    |                                                                                |                   |                                    | مطومات ولي الامر                   |
|                    | إسم ولي الاص                                                                   |                   |                                    | الرثم الشخصي لولي الاس             |
|                    | بېد نمن                                                                        |                   |                                    | ريم السهرية ۽<br>الديد الألكٽ ۽ تي |
|                    |                                                                                |                   |                                    | çan - e de                         |
|                    | بة للمسائلة (القلونية)                                                         | ر صحيمة تكون عرط  | و في حالة تم ادخال بيانات غ        | ريرجى التأكد من صحة البياتات       |
|                    | إعمد البينات                                                                   |                   |                                    |                                    |
|                    |                                                                                |                   |                                    |                                    |
|                    |                                                                                |                   |                                    |                                    |
|                    |                                                                                |                   |                                    |                                    |
|                    |                                                                                |                   |                                    |                                    |
|                    | ية                                                                             | الرسالة التال     | اد البيانات ستظهر                  | . الضغط علي اعتما                  |
|                    |                                                                                |                   |                                    |                                    |
|                    |                                                                                |                   |                                    |                                    |
|                    |                                                                                |                   |                                    |                                    |
|                    | Page <b>48</b> of <b>58</b>                                                    |                   |                                    |                                    |

|       | State (Usual All All All All All All All All All A                                                                 |
|-------|----------------------------------------------------------------------------------------------------|
| ×     | انتهت عملية تقديم الطلب                                                                                            |
|       | انتهت عملية تقديم الطلب بنجاح<br>سيتم افانتكم بالرد بحد أقصىى ثلاثة أيام<br>مع تحيات وزارة التعليم والتعليم العالى |
| اغلاق |                                                                                                    |

وخلال لحظات سوف تصلك رسالة على هاتفك الجوال تفيد بأنه قد تمت عملية تقديم الطلب بنجاح.

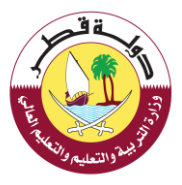

الخدمات الإضافية لتسجيل ونقل الطلبة بالمدارس الحكومية :

## 13- طلب أجازه بعذر لطالب:

لطلب الموافقة على أجازه بعذر لطالب يرجي اتباع الخطوات التالية:

أ- اختيار " طلب أجازه بعذر لطالب "من قائمة "الخدمات الأخرى"

| نخدام | الصفحة الرئيسية – الخدمات الإلكارونية – الأسللة الشائعة – أدلة الاست                                                                                                    |                                                                  | وزارة التربية والتعليم والتعليم العالى<br>Ministry of Education and Higher Education |
|-------|----------------------------------------------------------------------------------------------------|------------------------------------------------------------------|--------------------------------------------------------------------------------------|
|       | طلبة في المدارس الحكومية                                                                                                    | ما فية لتسجيل ونقل ال<br>مه تسبيل وهل التلبه من المدارس الحكومية | الخدمات الإخ<br>المعة الرسية > الدمان الرما                                          |
|       | س الحكومية                                                                                                    | ية لتسجيل ونقل الطلبة بالمدار                                    | طلب خدمات إضاف                                                                       |
|       | <ul> <li>الطلبات الأخرى</li> <li>طلب تسجيل برقم شخصى</li> <li>مؤفت للسورين والبلايشن</li> <li>فقط</li> <li>العامان بالقضاعات الحكومية</li> <li>فقط</li> <li>طلب تعديل معف طالب</li> <li>طلب تعديل معما (تعليمي</li> <li>طلب أحازة بعدر للطالب</li> </ul> | التسجيل 🔹 حدمات النقل                                            |                                                                                      |

اختيار الطالب من القائمة وتحديد تاريخ البداية وتاريخ النهاية لإجازة الطالب ثم الضغط علي التالي كما هو موضح أدناه

| الصفحة الرئيسية - الخدمات الإنكارونية - الأستلة الشائعة - أدلة الاستخدام | وزارة التربية والتعليم والتعليم العالى<br>Ministry of Education and Higher Education |
|--------------------------------------------------------------------------|--------------------------------------------------------------------------------------|
| ييل ونقل الطلبة في المدارس الحكومية<br>مشرستموسه                         | الخدمات الإضافية لتسبح<br>تمعده تهسه > تحمات ترمانية تسمل وقل تطبه مي ا              |
| على زر التالي                                                            | قم بإدخال البيانات المطلوبة عن الطالب ثم إضغط                                        |
|                                                                          | الطالب                                                                               |
| 29.03.2022                                                               | تاريخ البداية                                                                        |
| B0.03,2022                                                               | تاريح التماية                                                                        |
| التالي                                                                   |                                                                                      |
|                                                                          |                                                                                      |
|                                                                          |                                                                                      |
|                                                                          |                                                                                      |
|                                                                          |                                                                                      |
|                                                                          |                                                                                      |
| Page <b>50</b> of <b>58</b>                                              |                                                                                      |
|                                                                          |                                                                                      |

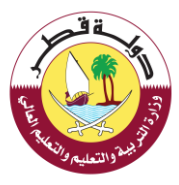

## ج- رفع المستندات المطلوبة ثم الضغط على التالي كما هو موضح أدناه

| )<br>الصفحة الرئيسية – الخدمات الإلكارونية – الأسللة الشائعة – أدلة الاستخدام<br>ا                   | وزارة التربية والتعليم والتعليم والتعليم العالم<br>Alinisty of Education and Higher Education |
|----------------------------------------------------------------------------------------------------|-----------------------------------------------------------------------------------------------|
| ت الإضافية لتسجيل ونقل الطلبة في المدارس الحكومية<br>• الدمانه السول وفل الطبة من المدارس الحكومية   | الخدصا<br>سمده ترسیه                                                                          |
| ي للطالب<br>المات المطلوبة أخانه تم الضغط على زر التالي علما بأن الحد الافضى للملفات هو 4 ميجا بابت. | الرقم الشخص<br>إسم الطالب<br>برجى رضع الما                                                    |
| مرمیة (شهادهٔ دنینه<br>بیهٔ لاطانت<br><b>تحمیل</b>                                                   | (البات النجارة ال                                                                             |
| الثالي                                                                                               |                                                                                               |

د- اعتماد البيانات المدخلة من قبل ولي الامر ثم الضغط علي زر التالي كما هو موضح أدناه

| التعفية الإنسياف فالجنوب الجدمان الإلكورية ، فاستقداما المالية في المالية المالية المعادما                     | وزارة التربية والتطبه والتطبه العالى<br>Minity of Education and Higher Education |
|----------------------------------------------------------------------------------------------------|----------------------------------------------------------------------------------|
| حدمات الإضافية لتسجيل ونقل الطلبة في المدارس الحكومية<br>معرفيه : تعديما سريف سريمي معين                       | l                                                                                |
| جي مزاحمة البنانات التي محمت بإدحالوا ثم اغتماد الاسحيل -                                                      |                                                                                  |
|                                                                                                    |                                                                                  |
| لرفع الشخص للحالب إسم الطالب                                                                                   |                                                                                  |
| اسم المرسة المف                                                                                                |                                                                                  |
| и с. ".,                                                                                                    |                                                                                  |
| معلومات الطاب                                                                                                  |                                                                                  |
| اوع الطلب المسلمات المناطة<br>ولاد مريا سيب اليون عليه المالة المراجعة.                                        |                                                                                  |
| معتومات وبي الأمر                                                                                              |                                                                                  |
| الرغم الشحصي لولي الأمر                                                                                        |                                                                                  |
| الربيد الالكارولي                                                                                              |                                                                                  |
| بالم توافد                                                                                                    |                                                                                  |
| المود انا وزر ایم انعاد نمید میم انباند آنی تر اندایه می                                                       |                                                                                  |
| ได้น่อไปไป All แต่ไปสัญญาสูงได้ เหตุ เป็นไป ได้เหตุ เหตุ ได้แบบ เหตุ ไปไม่ เป็นไปไปไป เป็นไปไปได้เหตุ เป็นไปไป |                                                                                  |
| الاربي است. بن بينه الهجاب و في بينه ما الحال بيات خار بميهم الدول خرية المستحد السولية :                      |                                                                                  |
|                                                                                                    |                                                                                  |
|                                                                                                    |                                                                                  |
| Page <b>51</b> of <b>58</b>                                                                                    |                                                                                  |
|                                                                                                    |                                                                                  |

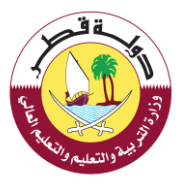

### بعد الضغط علي اعتماد البيانات ستظهر الرسالة التالية

| ×     | انتهت عملية تقديم الطلب                                                                                           |
|-------|----------------------------------------------------------------------------------------------------|
|       | انتهت عملية تقديم الطلب بنجاح<br>سيتم افانتكم بالرد بحد أقصى ثلاثة أيام<br>مع تحيات وزارة التعليم والتعليم العالي |
| اغلاق |                                                                                                    |

وخلال لحظات سوف تصلك رسالة على هاتفك الجوال تفيد بأنه قد تمت عملية تقديم الطلب بنجاح.

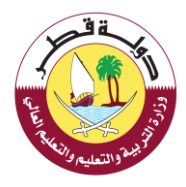

الخدمات الإضافية لتسجيل ونقل الطلبة بالمدارس الحكومية :

14- طلب شطب طالب من مدرسة حكومية:

لطلب الموافقة على شطب طالب من مدرسة حكومية يرجي اتباع الخطوات التالية:

أ- اختيار " طلب شطب طالب من مدرسة حكومية "من قائمة "الخدمات الأخرى"

| حة الرئيسية  •     الحدمات الإلكارونية  •    الأسئلة الشائعة  •    أدلة الاستخدام                                                                    | وزارة التربية والتعليم والتعليم العالي<br>Ministry of Education and Higher Education                       |
|----------------------------------------------------------------------------------------------------|----------------------------------------------------------------------------------------------------|
| ة في المدارس الحكومية                                                                                                    | الخدمات الإضافية لتسجيل ونقل الطلبة<br>همده وسه > الدمن المانية السرن وهل العليه في المانين الحقومة        |
| تحكومية<br>طات تسجل برقم شخصي<br>مقدت للسورين والمنين<br>العاملان بالطاعات الحذومية<br>مقط<br>طلب تعديل معام طالب<br>طلب أدارة بعذر للطالب<br>حضومية | طلب خدمات إضافية لتسجيل ونقل الطلبة بالمدارس الد<br>خدمات التسجيل  خدمات النفل  خدمات النسجيل  خدمات النفل |
| ضغط على التالي كما هو موضح أدناه                                                                                                    | ب- اختيار الطالب من القانمة وتحديد سبب الشطب ثم ال                                                         |

|                                                                                           | The state of the state of the s |
|-------------------------------------------------------------------------------------------|----------------------------------------------------------------------------------------------------|
| هائي<br>Minis<br>Minis                                                                    | وزارة التربية والتعليم والتعليم ال<br>ry of Education and Higher Education                                                                                                    |
| مات الإضافية لتسجيل ونقل الطلبة في المدارس الحكومية<br>سه • محمد ممنه محر ومن معهم محرميم | الخد                                                                                                    |
| خال البيانات المطلوبة عن الطالب ثم إضغط على إز الثالي                                     | قم بإد                                                                                                    |
| Summer and an an an and summer summer summer set                                          | الطالب                                                                                                    |
| 🝷 محول الی تعلیم الکبار                                                                   | نوع الخرو                                                                                                    |
| الثالي                                                                                    |                                                                                                    |

ج- رفع المستندات المطلوبة ثم الضغط على التالي كما هو موضح أدناه

| لا صفحة الرئيسية + الخدمات الإلكترونية + الأسئلة الشائعة + أدلة الاستخدام<br>N                      | وزارة التربية والتعليم والتعليم العالم<br>Iinistry of Education and Higher Education |
|----------------------------------------------------------------------------------------------------|--------------------------------------------------------------------------------------|
| ت الإضافية لتسجيل ونقل الطلبة في المدارس الحكومية<br>› الدماه الإمامة الإمام المامي المدرس المحرمية | الخدما<br>الممده الروسيه                                                             |
| ي للطلب .<br>مان المطلبة أخاله أم الخفط عن البنان المان المحر المتفات هم فريدا بليت .               | الزقم الشخص<br>إسم الطالب<br>سر الحالي                                               |
| قع من قبل ولي الأمر مع صورة البطاقة <b>تحميل</b><br>طف من قبل ولي الأمر مع صورة البطاقة العميل      | ختاب خطي مر<br>الشخصة<br>البات سيب الش                                               |
| التالي                                                                                              |                                                                                      |
|                                                                                                    |                                                                                      |

د- اعتماد البيانات المدخلة من قبل ولي الامر ثم الضغط على زر التالي كما هو موضح أدناه

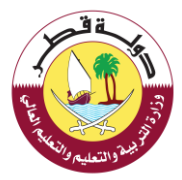

| المفدة الرئيسية. • الخدمات الراكيونية. • الأسئلة الشائمة - أدنة الاستخدام             |                                                                | وزارة التربية والتعليم والتعليم العالى<br>Ministry of Education and Higher Education |
|---------------------------------------------------------------------------------------|----------------------------------------------------------------|--------------------------------------------------------------------------------------|
| ونقل الطلبة في المدارس الحكومية<br>سي                                                 | الخدمات الإضافية لتسجيل<br>معدنهم - تدعد بعضياتهم بول تقدي اسب |                                                                                      |
|                                                                                       | يرجى مراجعة البيانات التي فمت بإدخالها لم إعتماد التسجيل       |                                                                                      |
|                                                                                       | معلومات الطالب                                                 |                                                                                      |
| إسم الطالب                                                                            | الرفم الشخصي تلطالب                                            |                                                                                      |
| uncal<br>12                                                                           | اسم المحرسة                                                    |                                                                                      |
|                                                                                       | معلومات الطلب                                                  |                                                                                      |
| کات الاصفاطة<br>بي موقع من قبل ولي الأمر مع مهرة البنائلة الشاهمية. البالا عبر القطر. | لوع الطلب المسئلة.<br>طلب شطب طالب من مدرسة حذومية ماريدة      |                                                                                      |
|                                                                                       | معتومات ولي الأمر                                              |                                                                                      |
| إسم ولي الأمر                                                                         | الرقم الشخصي تولي الآمر                                        |                                                                                      |
| جوة العمل                                                                             | الجهد الالكاروني                                               |                                                                                      |
| رقم الوائف                                                                            |                                                                |                                                                                      |
|                                                                                       |                                                                |                                                                                      |
| دخلایة من فینی.                                                                       | المهدات ولي أمر الطالب بصحة حميع البيانات التي تم إد           |                                                                                      |
| ال بيانات غير صحيحة تخون عرضة للمسائلة القانونية)                                     | (برجی التأخد من صحة البیانات و في حالة تم ادخا                 |                                                                                      |

بعد الضغط علي اعتماد البيانات ستظهر الرسالة التالية

| ×     | انتهت عملية تقديم الطلب                                                                                            |
|-------|----------------------------------------------------------------------------------------------------|
|       | انتيت عملية تقديم الطلب بنجاح<br>سيتم افادتكم بالرد بحد أقصى ثلاثة أيام<br>مع تحيات وزارة التعليم والتعليم العالمي |
| اغلاق |                                                                                                    |

وخلال لحظات سوف تصلك رسالة على هاتفك الجوال تفيد بأنه قد تمت عملية تقديم الطلب بنجاح.

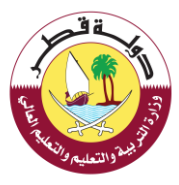

# الخدمات الاضافية لتسجيل ونقل الطلبة بالمدارس الحكومية: 15 طلب تسجيل أبناء حملة الوثائق القطرية

لطلب الموافقة على تسجيل حملة الوثائق القطرية طالب من مدرسة حكومية يرجي اتباع الخطوات التالية:

اختيار " حملة الوثائق القطرية "من قائمة "الخدمات الأخرى"

| وزارة التربية والتعليم والتعليم والتع |
|----------------------------------------------------------------------------------------------------|
| الخدمات الإضافية لتسجيل ونقل الطلبة في المدارس الحكومية<br>المحفافروسية > الحدمات الإضافية العلمي الماري الحويية                                                                                                    |
| طلب خدمات إضافية لتسجيل ونقل الطلبة بالمدارس الحكومية                                                                                                    |
| حمات النسجل * محمات النفل * الطبات التي المنافلة من المنافلة من المنافلة التوقيق المنافلة التوقيق المنافلة المواطنة (حملة الوثانق القطرية) ثم اضغط التالى:                                                                                                    |
| وزارة التربية والتعليم العالى وزارة التربية والتعليم العالى وزارة التربية والتعليم العالى وزارة التربية والتعليم العالى وزارة الاستخدام والتعليم العالى وزارة الاستخدام والتعليم العالى وزارة الاستخدام والتعليم العالى ورابية والتعليم العالى ورابية والتعليم العالى ورابية والتعليم والتعليم والتعليم العالى ورابية والتعليم والتعليم والتعليم والتعليم والتعليم والتعليم والتعليم والتعليم والتعليم والتعليم ووزارة التربية والتعليم والتعليم والتعليم والتعليم والتعليم والتعليم والتعليم والتعليم ورابية والتعليم والتعليم والتعليم والتعليم والتعليم والتعليم وورابية والتعليم والتعليم والتعليم والتعليم وورابية والتعليم والتعليم والتعليم وورابية والتعليم والتعليم وورابية وورابية وورابية وورابية وورابية وورابية وورابية وور |
| الخدمات الإضافية لتسجيل ونقل الطلبة في المدارس الحكومية<br>همدارسه • الدمان الإمانية تندن وفن النقاق العليمة في الماني الحكومية                                                                                                    |
| دانة المواطنة<br>التالي<br>التالي                                                                                                    |
| Page <b>56</b> of <b>58</b>                                                                                                    |

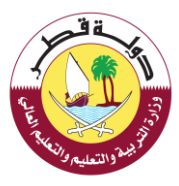

3- رفع المستندات ( نسخة من الوثيقة القطرية للاب أو الأم ) ثم الضغط التالي:

| الصفحة الرئيسية + الخدمات الإنكارونية + الأستلة الشائعة + أدلة الاستخدام                          | وزارة التربية والتعليم والتعليم العالى<br>Ministry of Education and Higher Education |
|---------------------------------------------------------------------------------------------------|--------------------------------------------------------------------------------------|
| لإضافية لتسجيل ونقل الطلبة في المدارس الحكومية<br>«الإمامية السدل ومن العالية في المدارس الحكومية | الخدمات  <br>المفدة الإسباء > الدم                                                   |
| بطلوبة أدناه ثم الضغط على زر النالي علما بأن الحد الاقصى للملقات هو 4 فيجا بابت.                  | يرجى رفع الملفات ال                                                                  |
| يرية (الأب أو الأم)<br>التالي                                                                     | نسخة من الوليقة الف                                                                  |

4- - اعتماد البيانات المدخلة من قبل ولي الامر ثم الضغط على زر التالي كما هو موضح أدناه

| ىيە - الخدمات الإلكاروليە - الأستلة الشائعة - أدلة الاستخدام | الصفحة الرئيس                                             |                                                               | وزارة التربية والتعليم والتعليم العالى<br>Ministry of Education and Higher Education |
|--------------------------------------------------------------|-----------------------------------------------------------|---------------------------------------------------------------|--------------------------------------------------------------------------------------|
| المدارس الحكومية                                             | لتسجيل ونقل الطلبة في<br>ن الله من المانين المتومية       | الخدمات الإضافية<br>المفدة الإسبة > الديمان الإمانية السجل وم |                                                                                      |
|                                                              | ثم إعتماد التسجيل                                         | يرجى مراجعة البيانات الذي قمت بإدخالها                        |                                                                                      |
|                                                              |                                                           | معلومات الطلب                                                 |                                                                                      |
|                                                              | المستندات المضافة<br>سحة من توليفه القدارية اللب أو الأم) | لوع الطلب<br>حملة الوثائق القطرية                             |                                                                                      |
|                                                              |                                                           | معلومات ولي الأمر                                             |                                                                                      |
| إسم ولي الأمر                                                |                                                           | الرقم الشخصي لولي الأمر                                       |                                                                                      |
| جهة العمل                                                    |                                                           | البريد الالكتروني                                             |                                                                                      |
| رقم الهاتف                                                   |                                                           |                                                               |                                                                                      |
|                                                              |                                                           |                                                               |                                                                                      |
|                                                              | ع البيانات الآي تم إدخالها من قبلي.                       | 🗅 أتعهد أنا ولي أمر الطالب بصحة جمير                          |                                                                                      |
|                                                              | ر الرسالة التالية                                         | البيانات ستظه                                                 | 5- بعد الضغط علي اعتماد                                                              |

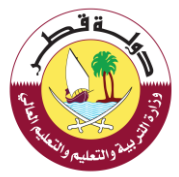

# ×انتهت عملية تقديم الطلب

بوابة خدمات الحممور

انتهت عملية تقديم الطلب بنجاح سيتم افادتكم بالرد بحد أقصى ثلاثة أيام مع تحيات وزارة التعليم والتعليم العالي

اغلاق